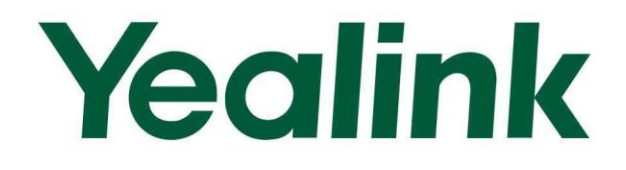

# Yealink W52P Auto Provisioning User Guide

Version 10.20 Jan 2012

# **Table of Contents**

| Table of Contents                                    | iii |
|------------------------------------------------------|-----|
| Introduction                                         | 5   |
| Getting Started                                      | 7   |
| Configuring a Provisioning Server                    | 7   |
| Configuring a TFTP Server                            | 7   |
| Obtaining Configuration Files                        | 9   |
| Managing Configuration Files                         | 10  |
| Editing the Common CFG File                          | 10  |
| Editing the MAC-Oriented CFG File                    | 13  |
| Encrypting Configuration Files                       | 15  |
| Preparing Resource Files                             | 15  |
| Customizing the Replace Rule File                    | 15  |
| Customizing the Local Contact File                   | 17  |
| Uploading the Firmware File                          | 18  |
| Obtaining Provisioning Server Address                | 21  |
| Plug and Play (PnP)                                  | 21  |
| DHCP Options                                         | 22  |
| Phone Flash                                          | 25  |
| Configuring the Updating Mode                        | 26  |
| Downloading Configuration Files                      | 31  |
| Troubleshooting                                      | 33  |
| Appendix                                             | 35  |
| Glossary                                             | 35  |
| Configuring a FTP Server                             |     |
| Configuring a HTTP Server                            |     |
| Configuring a DHCP Server                            | 42  |
| Description of Configuration Parameters in CFG Files |     |

# Introduction

Yealink W52P IP DECT phones are full-featured devices that can be plugged directly into an IP network and can be used easily without manual configuration.

This guide shows you how to provision Yealink W52P IP DECT phones with the minimum settings required. Yealink W52P IP DECT phones support FTP, TFTP, HTTP and HTTPS protocols for file download and are configured by default to use TFTP (Trivial File Transfer Protocol).

The purpose of this guide is to serve as a basic guidance for provisioning Yealink W52P IP DECT phones.

# **Getting Started**

This chapter shows you how to get ready for auto provisioning. The topics include:

- Configuring a Provisioning Server
- •
- Obtaining Configuration Files
- Managing Configuration Files
- Preparing Resource Files

### **Configuring a Provisioning Server**

Yealink W52P IP DECT phones support using FTP, TFTP, HTTP and HTTPS protocols to download configuration files. You should configure a provisioning server for provisioning purpose. To download the configuration files using TFTP protocol, a TFTP server should be configured as the provisioning server. The following section introduces you how to configure a TFTP server.

For more information about configuring a FTP server or a HTTP server, refer to Configuring a FTP Server on page 36 and Configuring a HTTP Server on page 39.

### **Configuring a TFTP Server**

We recommend that you use 3CDaemon or TFTPD32 application to configure a TFTP server. 3CDaemon and TFTPD32 are free applications for Windows platform. You can download the 3CDaemon application at:

http://www.oldversion.com/3Com-Daemon.html and TFTPD32 application at: http://tftpd32.jounin.net/.

Take 3CDaemon application as an example in this section.

#### To create a root directory:

1. Create a TFTP root directory on the local system.

2. Configure the security permissions for the TFTP root directory.

You need to define a user or a group name, and assign the permissions: read, write, and modify files to the user or the group.

| Administrators (VANSTD80\Administrators)     CREATOR 0\VNER |             |              |         |   |  |  |  |
|-------------------------------------------------------------|-------------|--------------|---------|---|--|--|--|
| 🔢 Everyone                                                  |             |              |         |   |  |  |  |
| 💈 Hill, James (jahill@my                                    | servername  | .com]        |         |   |  |  |  |
| <b>SYSTEM</b>                                               |             |              |         | ~ |  |  |  |
| <                                                           |             |              | >       |   |  |  |  |
|                                                             | 4           | \ <u>d</u> d | Bemove  | • |  |  |  |
| Permissions for Everyone                                    |             | Allow        | Deny    |   |  |  |  |
| Full Control                                                |             |              |         | ^ |  |  |  |
| Modify                                                      |             |              |         |   |  |  |  |
| Read & Execute                                              |             | ~            |         |   |  |  |  |
| List Folder Contents                                        |             | ~            |         |   |  |  |  |
| Read                                                        |             |              |         |   |  |  |  |
| Write                                                       |             |              |         |   |  |  |  |
| Consist Dormissions                                         |             |              |         | ~ |  |  |  |
| For special permissions or fo<br>click Advanced.            | or advanced | settings,    | Advance | d |  |  |  |

#### To configure a TFTP server:

- 1. Double click the 3CDaemon.exe to run the application.
- 2. Select Configure TFTP Server.

|                     |                                                | 1       |       |                                                                                                    |  |
|---------------------|------------------------------------------------|---------|-------|----------------------------------------------------------------------------------------------------|--|
| TFTP Server         | Start Time                                     | Peer    | Bytes | Status                                                                                                    |  |
|                     | Feb 28, 2012 16:06:20                          | ) local | 0     | Listening for TFTP requests on IP address: 192.168.133.1, Port 69                                                                         |  |
|                     | Feb 28, 2012 16:06:20<br>Feb 28, 2012 16:06:20 | local   | 0     | Listening for IFIF requests on IF address, 102, 100, 100, 1, Fort 69<br>Listening for TFTP requests on TP address; 10,2, 11, 126, Port 69 |  |
| C. TRTD. C.         | 100 20, 2012 10:00:20                          | , rocar |       | instanting for first requests on in data cast to c. fit ico, for too                                                                      |  |
| nrigure frir Server |                                                |         |       |                                                                                                    |  |
|                     |                                                |         |       |                                                                                                    |  |
| STUP                |                                                |         |       |                                                                                                    |  |
|                     |                                                |         |       |                                                                                                    |  |
| ck here to stop it. |                                                |         |       |                                                                                                    |  |
|                     |                                                |         |       |                                                                                                    |  |
|                     |                                                |         |       |                                                                                                    |  |
|                     |                                                |         |       |                                                                                                    |  |
| geing to Tftpd log  |                                                |         |       |                                                                                                    |  |
| Click to stop.      |                                                |         |       |                                                                                                    |  |
|                     |                                                |         |       |                                                                                                    |  |
|                     |                                                |         |       |                                                                                                    |  |
|                     |                                                |         |       |                                                                                                    |  |
| Not debugging.      |                                                |         |       |                                                                                                    |  |
| Click to start.     |                                                |         |       |                                                                                                    |  |
|                     |                                                |         |       |                                                                                                    |  |
| - <b>1</b>          |                                                |         |       |                                                                                                    |  |
|                     |                                                |         |       |                                                                                                    |  |
| Clear list.         |                                                |         |       |                                                                                                    |  |
|                     |                                                |         |       |                                                                                                    |  |
| 4.65                |                                                |         |       |                                                                                                    |  |

**3.** Click to locate the TFTP root directory you have configured from the local system.

| 300 3CDaemon                                      |                                                                                                    |  |
|---------------------------------------------------|----------------------------------------------------------------------------------------------------|--|
| <u> </u> Eile <u>V</u> iew <u>H</u> elp           |                                                                                                    |  |
| TFTP Server                                       | Start Time Peer Bytes Status                                                                                                    |  |
| Configure TFTP Server                             | Pab 24, 2012 08:59:47         local         0         Listening for TTP requests on IP address: 192:168 103.1, Fort 69           Fab 24, 2012 08:59:47         local         0         Listening for TTP requests on IP address: 192:168 103.1, Fort 69           Fab 24, 2012 08:59:47         local         0         Listening for TTP requests on IP address: 10.2.11.126, Fort 69 |  |
| <b>T</b>                                          | 3CDaemon Configuration                                                                                                    |  |
| TFTP Server is started.<br>Click here to stop it. | FTP Profiles Syslog Configuration<br>General Configuration TFTP Configuration                                                                                                    |  |
| Logging to Tftpd log.<br>Click to stop.           | Create directory names in incoming file re                                                                                                    |  |
| Not debugging.<br>Click to start.                 | Upload/Bownload E: Matoplato Provision Mano                                                                                                    |  |
| Clear list.                                       | Natings retries 10<br>Interframe transmission 0                                                                                                    |  |
| View Log/Debug files.                             |                                                                                                    |  |

4. Click Confirm to finish configuring the TFTP server.

The server URL "tftp://IP/" (Here "IP" means the IP address of your local system, for example, "tftp://192.168.1.100/") can be used for TFTP download.

# **Obtaining Configuration Files**

Before the provisioning process, you need to obtain the configuration files of the phone. You can ask the Yealink field application engineer or the distributor for the configuration files. There are 2 configuration files both of which are CFG formatted. We call these two files Common CFG file and MAC-Oriented CFG file. The phone tries to download these two configuration files from the provisioning server during the provisioning process.

The MAC-Oriented CFG file is only effectual for the specific phone. It uses the 12-digit MAC address of the phone as the file name. For example, if the MAC address of the phone is 0015651130F9, then the MAC-Oriented CFG file name must be 0015651130F9.cfg. However, the Common CFG file is effectual for all phones of the same phone model. It uses the fixed name "y00000000025.cfg".

#### Gathering the Following Information

You also need to gather the following information in advance:

**MAC Address**: The unique 12-digit serial number of the phone that you want to provision separately. You can obtain it from the bar code at the back of the base station.

**Registration Information**: The SIP credentials such as user name, password and the address of the account's registration server. Ask your system administrator for the information of SIP accounts you want to register. Configure the registration information in the MAC-Oriented file to register SIP accounts on a per-phone basis.

# **Managing Configuration Files**

Auto provisioning allows the phones to be configured automatically via downloading the Common CFG file (y00000000025.cfg) and MAC-Oriented CFG file. You need to edit your configuration files and store them to the root directory of the TFTP server before provisioning.

When editing the configuration files, remember the following:

- Configurations in the configuration files override those stored in the phone's flash memory.
- The .cfg extension of the configuration files must be in lowercase.
- Each line in a configuration file must use the following format and adhere to the following rules:

```
variable-name = value
```

- Associate only one value with one variable.
- Separate variable name and value with an equal sign.
- Set only one variable per line.
- Put the variable and value on the same line, and do not break the line.
- Comment the variable on a separated line. Use the pound (#) delimiter to distinguish the comments.
- The file header "#!version:1.0.0.1" in the configuration files is not a comment and Can Not be edited or deleted.

### **Editing the Common CFG File**

Common CFG file (y00000000025.cfg) contains configuration parameters which apply to all phones of the same phone model.

The following figure shows a portion of the Common CFG file:

| $\square$ | Common. cfg X                                                                             |
|-----------|-------------------------------------------------------------------------------------------|
|           | 0                                                                                         |
|           | #'version:1.0.0.1                                                                         |
| 2         |                                                                                           |
| ;         | ##File header "#!version:1.0.0.1" can not be edited or deleted.##                         |
|           |                                                                                           |
| ļ         | ******                                                                                    |
| đ         | ## Network ##                                                                             |
| ,         | ***************************************                                                   |
| (         |                                                                                           |
| 5         | #Configure the WAN port type; 0-DHCP (default), 1-PPPoE, 2-Static IP Address;             |
| 10        | #Require reboot;                                                                          |
| 1.        | network.internet_port.type =                                                              |
| 12        |                                                                                           |
| 1:        | #Configure the static IP address, submask, gateway, primary DNS server (202.101.103.55 by |
| 1,        | #Require reboot;                                                                          |
| 1         | network.internet_port.ip =                                                                |
| 11        | network.internet_port.mask =                                                              |
| 1'        | network.internet_port.gateway =                                                           |
| 10        | network.primary_dns =                                                                     |
| 19        | network.secondary_dns =                                                                   |
| 21        |                                                                                           |
| 2.<br>    | #Enable of disable the VLAN of WAN port; U-Disabled (default), 1-Enabled;                 |
|           | #Require report;                                                                          |
|           | network.vian.internet_port_enable =                                                       |
| 21        | "Configure the VIAN ID, it renges from 0 to 4004, the default value is 0                  |
| 21        | #Demilyare the view iD, it langes from 0 to 4094, the default value is 0.                 |
| 2'        | meturic lebut,                                                                            |
| -         | necwork.vran.incernec_pore_vra -                                                          |

#### To edit the Common CFG file:

- 1. Use an ASCII editor to open the file.
- 2. Edit the parameters in the file.
- 3. Save the change.
- 4. Rename the file to be "y00000000025.cfg".
- 5. Store the file to the root directory of the TFTP server.

The following lists the commonly edited parameters in the Common CFG file:

| ######  | ####################################### | <i>t##########</i> # |
|---------|-----------------------------------------|----------------------|
| ##      | Common CFG File                         | ##                   |
| ####### | ####################################### | <i>!#########</i> #  |

#!version:1.0.0.1

##File header "#!version:1.0.0.1" cannot be edited or deleted.##

#Configure the WAN port type. #Require reboot.

network.internet\_port.type =

#Configure the network settings of the base station.

network.internet\_port.ip =

network.internet\_port.mask =

network.internet\_port.gateway =

network.primary\_dns=

network.secondary\_dns =

#Configure the HTTP port (80 by default) of the web server. It ranges from 1 to 65535. #Require reboot.

network.port.http =

#Configure the HTTPS port (443 by default) of the web server. It ranges from 1 to 65535. #Require reboot.

network.port.https =

#Configure the recovery mode.

recovery\_mode.getwayip=

recovery\_mode.phone\_ip=

recovery\_mode.server\_ip=

recovery\_mode.netmask=

#Configure the URL of the auto provisioning server.

auto\_provision.server.url =

#Configure the username and password for downloading.

auto\_provision.server.username =

auto\_provision.server.password =

#Configure the AES key (16 characters) for decrypting the Common CFG file.

auto\_provision.aes\_key\_16.com =

#Configure the AES key (16 characters) for decrypting the MAC-Oriented CFG file.

auto\_provision.aes\_key\_16.mac =

#Configure the pin code of the base station.

base.pin\_code=

#Enable or disable the call waiting feature; 0-Disabled, 1-Enabled (default);

call\_waiting.enable =

#Enable or disable the playing of call waiting tone; 0-Disabled, 1-Enabled (default);

call\_waiting.tone =

#Configure the area code.

dialplan.area\_code.code =

dialplan.area\_code.min\_len =

dialplan.area\_code.max\_len =

dialplan.area\_code.line\_id =

### **Editing the MAC-Oriented CFG File**

MAC-Oriented CFG file contains configuration parameters which are only effectual for the specific phone.

The following figure shows a portion of the MAC-Oriented CFG file:

```
MAC-Oriented.cfg ×
  #!version:1.0.0.1
  ##File header "#!version:1.0.0.1" can not be edited or deleted.##
  Account1 Settings
  #Enable or disable the account 1; 0-Disabled (default), 1-Enabled;
account.1.enable =
 #Configure the label displayed on the LCD screen for account 1. account.1.label =
15 #Configure the display name of account 1.
  account.1.display_name =
18 #Configure the username and password for register authentication.
19 account. 1. auth_name =
20 account.1.password =
22 #Configure the register user name.
23 account.1.user_name =
25 #Configure the SIP server address.
26 account.1.sip_server_host =
28 #Specify the port for the SIP server. The default value is 5060.
29 account. 1. sip_server_port =
31 #Enable or disable to use the outbound proxy server; 0-Disabled (default), 1-Enabled;
```

#### To edit the MAC-Oriented CFG file:

- 1. Use an ASCII editor to open the file.
- 2. Edit the parameters in the file.
- 3. Save the change.
- 4. Rename the file with the MAC address of the phone, such as: "0015653828DA.cfg".
- 5. Store the file to the root directory of the TFTP server.

The following lists the commonly edited parameters of account1 in the MAC-Oriented CFG file:

account.1.enable =

#Configure the label of account1 which will display on the screen. account.1.label = #Configure the display name of account1. account.1.display name = #Configure the user name and password for register authentication. account.1.auth name = account.1.password = #Configure the register user name. account.1.user name = #Configure the SIP server address and port (5060 by default). account.1.sip\_server\_host = account.1.sip\_server\_port = #Enable or disable the anonymous call feature; 0-Disabled (default), 1-Enabled; account.1.anonymous call = #Configure the on code and off code of the anonymous call feature. account.1.anonymous\_call\_oncode = account.1.anonymous\_call\_offcode = #Enable or disable the reject anonymous call feature; 0-Disabled (default), 1-Enabled; account.1.reject\_anonymous\_call = #Configure the on code and off code of the reject anonymous call feature.

account.1.anonymous\_reject\_oncode =

account.1.anonymous\_reject\_offcode =

# Configure the DND feature on account1.

account.1.dnd.enable =

account.1.dnd.on\_code =

account.1.dnd.off\_code =

#Configure the always forward feature on account1.

account.1.always fwd.enable =

account.1.always\_fwd.target =

account.1.always\_fwd.on\_code =

account.1.always\_fwd.off\_code =

### **Encrypting Configuration Files**

To protect against unauthorized access and tampering of sensitive information (i.e., login passwords, registration information), you can encrypt the configuration files using the Yealink Configuration Conversion Tool. The AES keys must be 16 characters and the supported characters are:  $0 \sim 9$ ,  $A \sim Z$ ,  $a \sim z$  and the special characters # % \* +, -.: = ? @ [] ^ \_ { }. For more information on how to encrypt the configuration files, refer to *Yealink Configuration Conversion User Guide*.

The AES keys must be configured on the phone before the auto provisioning process. You can configure the AES keys via web user interface at the path: **Phone**->**Auto Provision**.

### **Preparing Resource Files**

When configuring some specified features, you need to prepare the required resource files beforehand. Store the resource files to the root directory of the TFTP server and specify the access URLs of the resource files in the configuration files. The phone will download the resource files and update the corresponding settings when reading the URLs from the configuration files.

The following sections introduce you how to prepare common resource files and specify the access URLs of the resource files.

Yealink provides some template resource files for customizing the specified features.

### **Customizing the Replace Rule File**

You can create replace rules directly in the configuration files, or create multiple replace rules using the supplied template replace rule file (*DialPlan.xml*). When the phone downloads the replace rule file, the existing replace rules on the phone will be overwritten. You can create at most 20 replace rules for the phone.

When editing the template replace rule file, remember the following:

- <dialrule> indicates the start of the template file and </dialrule> indicates the end of the template file.
- Create replace rules between <dialrule> and </dialrule>.
- When specifying the desired line(s) to apply the replace rule, the valid values are 0 and line IDs. The digit 0 stands for all lines, multiple line IDs are separated by comma.
- Do not modify the file name (DialPlan.xml).

| -  | The dot "." can be used as a placeholder or multiple placeholders for<br>any string. Example:<br>"12." would match "123", "1234", "12345", "12abc", etc.                                                                                                    |
|----|----------------------------------------------------------------------------------------------------|
| x  | The "x" can be used as a placeholder for any character. Example:<br>"12 <b>x</b> " would match "12 <b>1</b> ", "12 <b>2</b> ", "12 <b>3</b> ", "12 <b>a</b> ", etc.                                                                                              |
| -  | Numeric ranges are allowed within the brackets: Digit "-" Digit.<br>Example:<br>"[5-7]" would match the number" <b>5</b> ", " <b>6</b> " or " <b>7</b> ".                                                                                                    |
| 0  | The square bracket "[]" can be used as a placeholder for a single character which matches any of a set of characters. Example: "91[5-7]1234" would match "91 <b>5</b> 1234", "91 <b>6</b> 1234", "91 <b>7</b> 1234", etc.                                        |
| () | The parenthesis "()" can be used to group together patterns, for instance, to logically combine two or more patterns. Example: "([1-9])([2-7])3" would match " <b>92</b> 3", " <b>15</b> 3", " <b>67</b> 3", etc.                                                |
| \$ | The "\$" followed by the sequence number of a parenthesis means<br>the characters placed in the parenthesis. The sequence number<br>stands for the corresponding parenthesis. Example:<br>A replace rule configuration, Prefix: "9([5-7]) (.)", Replace: "5\$2". |
|    | When you dial out "96123" on your phone, the phone will replace the number as "5123" and then dial out. "\$2" means the characters in the second parenthesis, that is, "123".                                                                                    |

The basic expression syntax of the replace rule is listed in the following table:

#### To customize a replace rule file:

- 1. Open the template file (*DialPlan.xml*) using an ASCII editor.
- 2. For each replace rule you wish to add, add the following string to the file, each starting on a separate line:

<data rule="" replace="" lines=""/>

#### Where:

rule="" specifies the number to be replaced.

replace="" specifies the alternate string.

lines="" specifies the desired line(s) for this rule. When leaving it blank or entering an invalid value, this replace rule will apply to all lines.

- **3.** Specify the values within double quotes.
- 4. Save the change.

The following is an example of a replace rule file:

```
<dialrule>
<data rule="1" replace="05928665234" lines=""/>
<data rule="2(xx)" replace="002$1" lines="0"/>
<data rule="5([6-9])(.)" replace="3$2" lines="1,2,3"/>
<data rule="0(.)" replace="9$1" lines="2"/>
<data rule="1009" replace="05921009" lines="1"/>
</dialrule>
```

#### Specifying the Access URL

After editing the replace rule file, you need to store the file to the root directory of the TFTP server, and then specify the access URL of the replace rule file in the configuration file. The parameter "*dialplan\_replace\_rule.url*" in the Common CFG file is used to specify the access URL of the replace rule file. Enter the URL in the field as following:

| #########      | ***************************************           | ## |
|----------------|---------------------------------------------------|----|
| ##             | Configure the access URL of the replace rule file | ## |
| #########      | ****                                              | ## |
| dialplan_repla | ce_rule.url = tftp://192.168.1.100/DialPlan.xml   |    |

### **Customizing the Local Contact File**

You can add contacts manually on the handset. In some cases, you may want to add multiple contacts to the desired handset at the same time. You can create multiple contacts using the supplied template local contact files (*contact\_handsetx\_list.xml* or *contact\_handsetx\_list.csv*).

When editing the template local contact file, remember the following:

- <root\_contact> indicates the start of the template file and </root\_contact> indicates the end of the template file.
- Add local contacts between <root\_contact> and </root\_contact>.
- The name of the contact file contact\_handsetx\_list.xml or contact\_handsetx\_list.csv should be modified according to your requirement ("x" ranges from 0-4 and corresponds to internal handset number 1-5. For example, if you want download this contact file to handset 1, the contact file name must be contact\_handset0\_list.xml or contact\_handset0\_list.csv).

#### To customize a local contact file:

- 1. Open the template file using an ASCII editor.
- 2. For each contact that you wish to add, add the following string to the file, each starting on a separate line:

```
<contact display_name="" office_number="" mobile_number=""/>
```

#### Where:

display\_name="" specifies the name of the contact.
office\_number="" specifies the office number of the contact.
mobile\_number="" specifies the mobile number of the contact.

- 3. Specify the values within double quotes.
- 4. Save the change.
- Rename the file (e.g. contact\_handset1\_list.xml or contact\_handset1\_list.csv for handset 2).

The following shows an example of the contact\_handset1\_list.xml file:

```
<root_contact>
<contact display_name="Alice" office_number="2215" mobile_number=""/>
<contact display_name="Bob" office_number="2216" mobile_number=""/>
</root_contact>
```

#### Specifying the Access URL

After editing the local contact file, you need to store the file to the root directory of the TFTP server, and then specify the access URL of the local contact file in the configuration file. The parameter "*handset.X.contact\_list.url*" in the Common CFG file is used to specify the access URL of the local contact file. Enter the URL in the field as following:

| #########      | *######################################                       | ŧ## |
|----------------|---------------------------------------------------------------|-----|
| ##             | Configure the access URL of the local contact file            | ##  |
| #########      | *######################################                       | ŧ## |
| handset.X.cont | act_list.url = tftp://192.168.1.100/contact_handset1_list.xml |     |

### **Uploading the Firmware File**

You can update the firmware of the base station manually via web user interface. You can also automatically update the firmware of mass base stations via auto provisioning. Obtain the latest firmware file (e.g. 25.10.0.19.rom) from the Yealink FAE. Store the firmware file to the root directory of the TFTP server, and then specify the access URL of this firmware file in the configuration file.

The parameter "*firmware.url*" in the Common CFG file is used to specify the access URL of the firmware file. Enter the URL in the field as following:

| ##### | ****                                          | ####### |
|-------|-----------------------------------------------|---------|
| ##    | Configure the access URL of the Firmware File | ##      |
|       |                                               |         |

firmware.url = tftp://192.168.1.100/25.10.0.19.rom

# **Obtaining Provisioning Server Address**

To connect to the provisioning server and download the configuration files, the phone should obtain the provisioning server address beforehand. Yealink W52P IP DECT phones support obtaining the provisioning server address via three ways: Plug and Play (PnP), DHCP options and phone flash.

When the phone boots up, it will go by the three ways mentioned above to try to obtain the provisioning server address. The priority of ways for obtaining the provisioning server address is: PnP-->DHCP options (Custom option-->option 66 -->option 43) -->phone flash.

This chapter describes how to obtain the provisioning server address using each way and configure the updating modes for triggering the auto provisioning process in detail. The topics include:

- Plug and Play (PnP)
- DHCP Options
- Phone Flash
- Configuring the Updating Mode

# Plug and Play (PnP)

Yealink W52P IP DECT phones support obtaining the provisioning server address from the PnP server. To obtain the provisioning server address from the PnP server, make sure the PnP feature is enabled.

The phone can only obtain the provisioning server address from the PnP server during bootup by default.

Make sure the provisioning server address is preconfigured on the PnP server.

#### To enable the PnP feature via web user interface:

1. Click on Phone->Auto Provision.

2. Mark the **On** radio box in the **PNP** field.

| 💿 On 🔘 Off |
|------------|
| 🔿 On 💿 Off |
|            |
|            |
|            |
|            |
| ••••       |
| •••••      |
| •••••      |
|            |

3. Click **Confirm** to accept the change.

#### To obtain the provisioning server address from the PnP server:

1. Reboot the phone.

The phone will send SIP SUBSCRIBE messages to a multicast address to request the provisioning server address during bootup. Any PnP server understanding the messages will response with a SIP NOTIFY message. The provisioning server address is contained in the message body. The phone will strip out the provisioning server address in the message.

You can monitor the request and response messages using a WinPcap tool. The following figure shows the example messages of obtaining the TFTP server address from the PnP server:

| 📶 Realtek                                                                                                    | 10/100/1000 Etherne                                                                                                    | t NIC                                                                                                    | (                                                                                                    | Microsoft's P                                                      | acket Scheduler)                            | [Wireshark 1.6.7     | (SVM Rev 41973 from /trunk-1. | 6)] 🔤 🗖 🗙 |
|----------------------------------------------------------------------------------------------------|----------------------------------------------------------------------------------------------------|----------------------------------------------------------------------------------------------------|----------------------------------------------------------------------------------------------------|--------------------------------------------------------------------|---------------------------------------------|----------------------|-------------------------------|-----------|
| Ele Edit Vie                                                                                                    | ew Go Capture Analyze                                                                                                    | e <u>S</u> tatistics Telephony <u>T</u>                                                                                                    | ools Internals Help                                                                                                    |                                                                    |                                             |                      |                               |           |
|                                                                                                    |                                                                                                    | : 🖴   🔍 🔶 🧄 🙆                                                                                                    | 중 盘   🗐 🖬   Q                                                                                                    | ର୍ ଉ 🖭   🎆                                                         | : 🕅 🥵 %   💢                                 |                      |                               |           |
| Filter: (sip#                                                                                                    | whip.addr==10.2.10.182) &&                                                                                                    | (ip. sre != 10.2.1.23)                                                                                                    | Y Expression                                                                                                    | Clear Apply                                                        |                                             |                      |                               |           |
| No. Tine                                                                                                    |                                                                                                    | Source                                                                                                    | Destination                                                                                                    | Protocol                                                           | Length Info                                 |                      |                               |           |
| 1579 58.4                                                                                                    | 150035                                                                                                    | 10.2.10.182                                                                                                    | 224.0.1.75                                                                                                    | SIP                                                                | 555 Request:                                | SUBSCRIBE sip:MACO01 | 5653828d80224.0.1.75          |           |
| 1580 58.4                                                                                                    | 162058                                                                                                    | 10.2.1.96                                                                                                    | 10.2.10.182                                                                                                    | SIP                                                                | 507 Request:                                | NOTIFY S1p:MACUU1565 | 382808010.2.10.182:5059       |           |
| 1581 58.4                                                                                                    | 10/819                                                                                                    | 10.2.3.154                                                                                                    | 10.2.10.182                                                                                                    | SIP                                                                | 509 Status: 2                               | DU OK                | 2020-00010 2 10 102-5050      |           |
| 1501 58 8                                                                                                    | 259791                                                                                                    | 10.2.0.194                                                                                                    | 10.2.1.96                                                                                                    | STP                                                                | 327 Status: 2                               | NOTIFY STPREACOULSUS | 382808010.2.10.182.3039       |           |
| 1593 58.9                                                                                                    | 276669                                                                                                    | 10.2.3.154                                                                                                    | 10.2.10.182                                                                                                    | SIP                                                                | 509 Request :                               | NOTIEY S10:MAC001565 | 3828d8010.2.10.182:5059       |           |
| 1605 59.5                                                                                                    | 29031                                                                                                    | 10.2.10.182                                                                                                    | 10.2.3.154                                                                                                    | SIP                                                                | 328 Status: 2                               | 00 OK                |                               |           |
| 1617 60.1                                                                                                    | L87542                                                                                                    | 10.2.10.182                                                                                                    | 10.2.3.154                                                                                                    | SIP                                                                | 328 Status: 2                               | 00 OK                |                               |           |
| ■ Frame 151<br>■ Ethernet<br>■ S02.1Q V<br>■ Internet<br>■ User Dat:<br>■ Request<br>■ Rescalar<br>■ V1a:<br>■ V1a:<br>■ V1a:<br>■ V1a:<br>B From<br>■ SII<br>SII<br>■ SII<br>■ SI | BU: SOZ Bytes on with<br>II, SPC: Cfsc.40:01<br>Hrtual LuA, PRI: O,<br>Protocol Version 4,<br>Agram Protocol, SPC:<br>Header<br>SIP/J.CV upp<br>SIP/J.CV upp | re (4036 bfts), 507<br>dis55 (cf:30441401<br>CF1: 0, 10: 77<br>src: 10.2.1.66 (10<br>Port: sfp (1060), 0<br>execol1655382840840.2<br>.96:5060; branch=29kG<br>.1.96<br>B550b6523ba4587d24267<br>Bd08224.0.1.75; tag=42<br>accol15653828d08224.0<br>10.182 | byces captured (405<br>4155), bst: xlameru<br>st Port: sdb (5039)<br>.10.182:5059 s1P/2.<br>4bk-d29a8356bb627ba<br>a7dd465<br>e0ff942d30<br>.0.1.75<br>037973<br>1.73 | 6 bfts)<br>e_38:28:d8 (00<br>.10.182 (10.2.<br>0<br>4587d24267a7dd | 0:15:65:38:28:d8)<br>.10.182)<br>d465:rport |                      |                               |           |
| Sei                                                                                                    | quence Number: 53621                                                                                                    | 1                                                                                                    |                                                                                                    |                                                                    |                                             |                      |                               |           |
| Met                                                                                                    | thod: NOTIFY                                                                                                    |                                                                                                    |                                                                                                    |                                                                    |                                             |                      |                               |           |
| Max-                                                                                                    | Forwards: 70                                                                                                    |                                                                                                    |                                                                                                    |                                                                    |                                             |                      |                               |           |
| Subse                                                                                                    | cription-state: terr                                                                                                    | =inaceu;reason=nores                                                                                                    | ource                                                                                                    |                                                                    |                                             |                      |                               |           |
| Conta                                                                                                    | ent_Type: annlicatio                                                                                                    | on/url                                                                                                    |                                                                                                    |                                                                    |                                             |                      |                               |           |
| Conte                                                                                                    | ent-Length: 24                                                                                                    | any an i                                                                                                    |                                                                                                    |                                                                    |                                             |                      |                               |           |
| E Message                                                                                                    | e Body                                                                                                    |                                                                                                    |                                                                                                    |                                                                    |                                             |                      |                               |           |
| http                                                                                                    | ://10.2.1.96:80/pro                                                                                                    | v                                                                                                    |                                                                                                    |                                                                    |                                             |                      |                               |           |

# **DHCP Options**

Yealink W52P IP DECT phones support obtaining the provisioning server address by

detecting DHCP options.

You can configure the phone to obtain the provisioning server address from a custom DHCP option, or the phone will automatically detect the option 66 or option 43. DHCP option 66 is used to identify the TFTP server. DHCP option 43 is a vendor-specific option, which is used to transfer the vendor-specific information.

To obtain the provisioning server address via DHCP options, configure a DHCP server beforehand and make sure that the DHCP option is set properly.

For more information about configuring a DHCP server, refer to Configuring a DHCP Server on page 42.

To configure a custom option via web user interface:

- 1. Click on Phone->Auto Provision.
- 2. Mark the On radio box in the DHCP Option field.
- 3. Enter the value in the Custom Option (128~254) field.

| Auto | Provision              |            |
|------|------------------------|------------|
|      | PNP                    | 🔿 On 💿 Off |
|      | DHCP Option            | ⊙ On ○ Off |
|      | Custom Option(128~254) | 128        |
|      | DHCP Option Value      |            |
|      | Provisioning Server    |            |
|      | User Name              |            |
|      | Password               | ••••       |
|      | Common AES Key         | •••••      |
|      | MAC-Oriented AES Key   | •••••      |

4. Click **Confirm** to accept the change.

If you only mark the **On** radio box in the **DHCP Option** field and leave the **Custom Option (128~254)** field blank, the phone will automatically detect option 66 or option 43.

A valid Custom Option value is from 128 to 254. The custom option must be in accordance with the one defined when configuring the DHCP server.

#### To enable the Power On mode via web user interface:

In order to obtain the provisioning server address using DHCP options during bootup, make sure the Power On mode is activated before rebooting the phone.

1. Click on Phone->Auto Provision.

2. Mark the On radio box in the Check New Config field.

| Check New Config   | 💿 On 🔘 Off                                                                                      |
|--------------------|-------------------------------------------------------------------------------------------------|
| Repeatedly         | 🔿 On 💿 Off                                                                                      |
| Interval (minutes) | 60                                                                                              |
| Weekly             | 🔘 On 💿 Off                                                                                      |
| Time               | 02 : 00 03 : 00                                                                                 |
| Day of week        | Sunday<br>Monday<br>Tuesday<br>Wednesday<br>Thursday<br>Friday<br>Saturday<br>Autoprovision Now |

3. Click **Confirm** to accept the change.

#### To obtain the provisioning server address via DHCP options:

1. Reboot the phone.

The phone will send DHCP request with DHCP options to request the provisioning server address and receive DHCP response during bootup. The provisioning server address will be embedded inside the DHCP options of the DHCP response received.

You can monitor the request and response messages using a WinPcap tool. The following figure shows the example messages of obtaining the TFTP server address via the custom DHCP option:

| <pre>Ele Edit yew Go Capture Analyze Statistics Telephony Tools Internais Help  Filter: dip libootp  Filter: dip libootp  Expression Clear Apply No. Time Source Destination Protocol Length Info  14 17, 367476 0.0.0.0 255.255.255 DHCP 342 DHCP Discover - Transaction ID 0x88e96872 15 18.137781 10.2.8.105 10.2.8.106 DHCP 342 DHCP Offer - Transaction ID 0x88e96872 17 18.178902 10.2.8.105 10.2.8.106 DHCP 342 DHCP AKK - Transaction ID 0x88e96872 17 18.178902 10.2.8.105 10.2.8.106 DHCP 342 DHCP AKK - Transaction ID 0x88e96872 17 18.178902 10.2.8.105 10.2.8.106 DHCP 342 DHCP AKK - Transaction ID 0x88e96872 17 18.178902 10.2.8.105 10.2.8.105 (10.2.8.105) DHCP 342 DHCP AKK - Transaction ID 0x88e96872 17 18.178902 10.2.8.105 (10.2.8.105 (10.2.8.105), Dst: 110.2.8.106 (10.2.8.106) B User Datagram Protocol, srcr Port: bootps (67), Dst Port: bootpc (68) Bootstrap Protocol Message type: Boot Reply (2) Hardware type: Ethernet Hardware silength: 6 Hops: 0 Transaction ID: 0x88e96872 Seconds elapsed: 100 B Bootp flags: 0.0.0.0 (0.0.0.0) Vour (client) IP address: 0.0.2.8.106 (10.2.8.106) Next server IP address: 0.0.0.0 (0.0.0.0) Client Mac address I mid0171-for3xon Boot file name not given Magic cookie: State Pack = 255.255.255.05 DHCP B Option: (t-s], 1-4) IP Address Lease Time = 6 hours D option: (t-s], 1-4) IP Address Lease Time = 6 hours D option: (t-s], 1-4) PR Address Lease Time = 6 hours D option: (t-s], 1-4) PR Address Lease Time = 6 hours D option: (t-s], 1-4) PR Address Lease Time = 6 hours D option: (t-s], 1-4) PR Address Lease Time = 6 hours D option: (t-s], 1-4) PR Address Lease Time = 6 hours D option: (t-s], 1-4) PR Address Lease Time = 6 hours D option: (t-s], 1-4) PR Address Lease Time = 6 hours D option: (t-s], 1-4) PR Address Lease Time = 6 hours D option: (t-s], 1-4] PR Address Lease Time = 6 hours D option: (t-s], 1-4] PR Address Lease Time = 6 hours D option: (t-s], 1-4] PR Address Lease Time = 6 hours D option: (t-s], 1-4] PR Address Lease Time = 6 hours D option: (t-s], 1-4] PR Address Lease Time = 6 hou</pre>                                                                                                    | File Edit View Go Capture Analyze Statistics Telephony Iools Internals Help         Image: Statistics Telephony Iools Internals Help         Image: Statistics Telephony Iools Iools Ioo | DHCPserver-tftp.pcap [Wireshark                                                                                                    | x 1.6.7 (SVN Rev 41973 from /trunk-1.6)]                                                                                                    |   |
|----------------------------------------------------------------------------------------------------|----------------------------------------------------------------------------------------------------|----------------------------------------------------------------------------------------------------|----------------------------------------------------------------------------------------------------|---|
| Image: Source       Destination       Protocol Length Info         14 17.967476 0.0.0.0       255.255.255.255.04CP       590 0HCP Discover - Transaction ID 0x88e96872         15 18.137781 10.2.8.105       10.2.8.106       DHCP Discover - Transaction ID 0x88e96872         16 18.177701 0.0.0.0       255.255.255.255.255.255.255.255.255.255                                                                                                    | Image: Source       Destination       Protocol Length Info         14 17.967476 0.0.0.0       255.255.255 DHCP       590 DHCP Discover - Transaction ID 0x88e96872         15 18.137781 10.2.8.105       10.2.8.106       DHCP 342 DHCP Offer - Transaction ID 0x88e96872         16 18.177701 0.0.0.0       255.255.255.255.255.255 DHCP 590 DHCP Request - Transaction ID 0x88e96872         17 18.178902 10.2.8.105       10.2.8.106       DHCP 342 DHCP ACK - Transaction ID 0x88e96872         18 18.137781 0.0.0.0       255.255.255.255.255.255 DHCP 590 DHCP Request - Transaction ID 0x88e96872         18 178902 10.2.8.105       10.2.8.106 DHCP 342 DHCP ACK - Transaction ID 0x88e96872         19 Ethernet IT, Src: Vmware_09:51:fa (00:0c:29:09:51:fa), Dst: Xiamenve_38:28:d8 (00:15:65:38:28:d8)         19 Internet Protocol Version 4, Src: 10.2.8.105 (10.2.8.105), Dst: 10.2.8.106 (10.2.8.106)         19 User Datagram Protocol, Src Port: bootps (67), Dst Port: bootpc (68)         19 Bootstrap Protocol         Message type: Boot Reply (2)         Hardware type: Ethernet         Hardware type: Ethernet         Hardware type: Ethernet                                                                                                    | <u>File Edit View Go Capture Ana</u>                                                                                                    | alyze <u>S</u> tatistics Telephon <u>y</u> <u>T</u> ools <u>I</u> nternals <u>H</u> elp                                                                                                    |   |
| Filter:       ip    bootp <ul> <li>Expression Clear Apply</li> <li>Expression Clear Apply</li> <li>If 17, 95745 0, 0, 0, 0</li> <li>255, 255, 255, 255 0HCP</li> <li>342 DHCP Offer:</li> <li>Transaction ID 0x88e96872</li> <li>16, 137781 10, 2, 8, 105</li> <li>10, 2, 8, 106</li> <li>DHCP</li> <li>342 DHCP Offer:</li> <li>Transaction ID 0x88e96872</li> <li>16, 137781 10, 2, 8, 105</li> <li>10, 2, 8, 106</li> <li>DHCP</li> <li>State Apply</li> <li>Ethernet II, Src: Ymware-09:51:fa (00:00:29:09:51:fa), Dst: Xiamenve_38:28:d8 (00:15:55:38:28:d8)</li> <li>Internet Protocol Version 4, Src: 10, 2, 8, 105 (10, 2, 8, 105 (10, 2, 8, 105 (10, 2, 8, 106 (10, 2, 8, 106 (10, 2, 8, 106))</li> <li>Bootstrap Protocol</li> <li>Message type: Boot Reply (2)</li> <li>Hardware type: Ethernet</li> <li>Hardware address length: 6</li> <li>Hops: 0</li> <li>Transaction ID: 0x88e96872</li> <li>Seconds elapsed: 100</li> <li>Bootp flags: (X0000 (unicat)</li> <li>Client IP address: 0.0, 0, 0 (0, 0, 0, 0)</li> <li>Client IP address: 10.2, 8, 106 (10.2, 8, 106)</li> <li>Next server IP address: 10.2, 8, 106 (10, 2, 8, 105)</li> <li>Relay agent IP address: 0, 0, 0, 0 (0, 0, 0, 0)</li> <li>Client MAC address: xiameve_38:28:d8 (00:15:65:38:28:d8)</li> <li>Client MAC address: xiameve_38:28:d8 (00:15:65:38:28:d8)</li> <li>Client MAC address: xiameve_38:28:d8 (00:15:65:38:28:d8)</li> <li>Client MAC address: xiameve_38:28:d8 (00:15:65:38:28:d8)</li> <li>Client MAC address teap Time = 6 hours</li> <li>Doption: (t=3, 1=4) IP Address Lease Time = 6 hours</li> <li>Doption: (t=38, 1=4) Rebinding time value = 3 hours</li> <li>Doption: (t=28, 1=4) Rebinding time value = 5 hours</li> <li>Doption:</li></ul>                                                                                                    | Filter         sip    bootp           Expression Clear Apply           No.         Time         Source         Destination         Protocol Length Info           14 17,967476         0.0.0.0         255.255.255 DHCP         590 DHCP Discover - Transaction ID 0x88e96872           15 18.137781         10.2.8.105         DHCP         342 DHCP Offer         - Transaction ID 0x88e96872           16 18.177701         0.0.0.0         255.255.255 DHCP         590 DHCP Request         - Transaction ID 0x88e96872           17 18.177802         10.2.8.106         DHCP 342 DHCP ACK         - Transaction ID 0x88e96872           18 Ethernet II, Src: Vmware_09:51:fa (00:0c:29:09:51:fa), Dst: xiamenYe_38:28:d8 (00:15:65:38:28:d8)         B           B Ethernet Protocol Version 4, Src: 10.2.8.105 (10.2.8.105), Dst: 10.2.8.106 (10.2.8.106)         B           B User Datagram Protocol, Src Port: bootps (67), Dst Port: bootpc (68)         B           B Bost Datagram Protocol, Sco Reply (2)         Hardware type: Ethernet           Hardware type: Sco Reply (2)         Hardware type: Sco Reply (2)                                                                                                    |                                                                                                    | # =   < + + + + 7 ±   □ =   < < 0, 0, 11   ≝ ⊠ 5 %   12                                                                                                    |   |
| No.         Time         Source         Destination         Protocol Length Info           14 17,96746 0.0.0.0         255.255.255 DHCP         500 0HCP Discover - Transaction ID 0x88e96872           15 18.137781 10.2.8.105         10.2.8.106         DHCP         342 DHCP Offer         - Transaction ID 0x88e96872           15 18.137781 10.2.8.105         10.2.8.106         DHCP         342 DHCP ACK         - Transaction ID 0x88e96872           17 18.177802 10.2.8.105         10.2.8.105         DHCP         342 DHCP ACK         - Transaction ID 0x88e96872           18 Ethernet II, Src: Vmware_09:51:fa (00:0c:29:09:51:fa), Dst: XiamenYe_38:28:d8 (00:15:65:38:28:d8)         Immerret Protocol Version 4, Src: 10.2.8.105 (10.2.8.105), Dst: 10.2.8.106 (10.2.8.106)           19 User Datagram Protocol         Message type: Boot Reply (2)           Hardware type: Ethernet         Hardware type: Ethernet           Hardware type: Ithernet         Hardware type: Ithernet           Hardware type: S0 0.0.0.0 (0.0.0.0)         Your (client) P address: 10.2.8.105 (10.2.8.106)           Next sage: VP obtion 10: 0x88e96872         Second Playse: 0.0.0.0 (0.0.0.0)           Your (client) P address: 0.0.0.0 (0.0.0.0)         Your (client) P address: 0.0.0.0 (0.0.0.0)           Your (client) P address: 0.0.0.0 (0.0.0.0)         Second Playse address Playse           Relay agent IP address: 10.2.8.105 (10.2.8.105) <td< th=""><th>No.         Time         Source         Destination         Protocol Length Info           14 17, 967476 0.0.00         255, 255, 255 DHCP         590 DHCP Discover         - Transaction ID 0x88e96872           15 18,137781 10.2.8.105         10.2.8.106         DHCP         342 DHCP Offer         - Transaction ID 0x88e96872           16 18,177701 0.0.0.0         255, 255, 255 DHCP         590 DHCP Request         - Transaction ID 0x88e96872           17 18,177802 10.2, 8.105         10.2, 8.106         DHCP         342 DHCP ACK         - Transaction ID 0x88e96872           17 18,177802 10.2, 8.105         10.2, 8.106         DHCP         342 DHCP ACK         - Transaction ID 0x88e96872           18 Ethernet II, Src: Vmware_09:51:fa (00:0c:29:09:51:fa), Dst: XiamenYe_38:28:d8 (00:15:65:38:28:d8)         Distribution Transaction A, src: 10.2, 8.105 (10.2, 8.105), Dst: 10.2, 8.106 (10.2, 8.106)         Descent Datagram Protocol, src Port: bootps (67), Dst Port: bootpc (68)           19 User Datagram Protocol, Src Port: bootps (67), Dst Port: bootpc (68)         Message type: Bot Reply (2)         Hardware type: Ethernet           Hardware type: Ethernet         6         Finder address lanoth: 6         Finder address lanoth: 6</th><th>Filter: sip    bootp</th><th>Expression Clear Apply</th><th></th></td<> | No.         Time         Source         Destination         Protocol Length Info           14 17, 967476 0.0.00         255, 255, 255 DHCP         590 DHCP Discover         - Transaction ID 0x88e96872           15 18,137781 10.2.8.105         10.2.8.106         DHCP         342 DHCP Offer         - Transaction ID 0x88e96872           16 18,177701 0.0.0.0         255, 255, 255 DHCP         590 DHCP Request         - Transaction ID 0x88e96872           17 18,177802 10.2, 8.105         10.2, 8.106         DHCP         342 DHCP ACK         - Transaction ID 0x88e96872           17 18,177802 10.2, 8.105         10.2, 8.106         DHCP         342 DHCP ACK         - Transaction ID 0x88e96872           18 Ethernet II, Src: Vmware_09:51:fa (00:0c:29:09:51:fa), Dst: XiamenYe_38:28:d8 (00:15:65:38:28:d8)         Distribution Transaction A, src: 10.2, 8.105 (10.2, 8.105), Dst: 10.2, 8.106 (10.2, 8.106)         Descent Datagram Protocol, src Port: bootps (67), Dst Port: bootpc (68)           19 User Datagram Protocol, Src Port: bootps (67), Dst Port: bootpc (68)         Message type: Bot Reply (2)         Hardware type: Ethernet           Hardware type: Ethernet         6         Finder address lanoth: 6         Finder address lanoth: 6                                                                                                    | Filter: sip    bootp                                                                                                    | Expression Clear Apply                                                                                                    |   |
| 14 17.967476 0.0.0.0       255.255.255 DHCP       590 DHCP Discover - Transaction ID 0x88e96872         15 18.137781 10.2.8.105       10.2.8.106       DHCP 010 DHCP Request - Transaction ID 0x88e96872         16 18.177701 0.0.0.0       255.255.255 DHCP       590 DHCP Nequest - Transaction ID 0x88e96872         17 18.178902 10.2.8.105       10.2.8.106       DHCP 342 DHCP ACK - Transaction ID 0x88e96872         18 Ethernet II, Src: Ymware_09:51:fa (00:0c:29:09:51:fa), Dst: Xiamenve_38:28(8 (00:15:65:38:28:d8)       10         19 Internet Protocol version 4, Src: 10.2.8.105 (Dc.2.8.105), Dst: 10.2.8.106 (Dc.2.8.106)       10.2.8.106         19 User Datagram Protocol       Ser Datagram Protocol       10         10 Bootstrap Protocol       Ser Contage 100       10.2.8.106 (Dc.2.8.105)         10 Bootstrap Protocol       Sec Contage 100       10.2.8.106 (Dc.2.8.105)         10 Hardware type: Ibhornet       Hardware type: Soot Reply (2)         Hardware address length: 6       Hops: 0         Transaction ID: 0x88e96872       Seconds elapsed: 100         10 Bootstraver paddress: 10.2.8.105 (Dc.2.8.106)         Next server IP address: 10.2.8.105 (Dc.2.8.106)         Next server IP address: 10.2.8.105 (Dc.2.8.106)         Relay agent IP address: Niamerve_38:28:48 (00:15:55:38:28:48)         11 client Hardware address padding: 000000000000000000000000000000000000                                                                                                    | 14 17.967476 0.0.0.0       255.255.255.255.255 DHCP       590 DHCP Discover - Transaction ID 0x88e96872         15 18.137781 10.2.8.105       10.2.8.106       DHCP       342 DHCP Offer - Transaction ID 0x88e96872         16 18.177701 0.0.0       255.255.255.DHCP       590 DHCP Request - Transaction ID 0x88e96872         17 18.178902 10.2.8.105       10.2.8.106       DHCP       342 DHCP ACK       - Transaction ID 0x88e96872         17 18.178902 10.2.8.105       10.2.8.106       DHCP       342 DHCP ACK       - Transaction ID 0x88e96872         19 Ethernet IT, Src: Vmware_09:51:fa (00:0c:29:09:51:fa), Dst: XiameNCe, 38:28:d8 (00:15:65:38:28:d8)       10       10         10 Internet Protocol Version 4, src: 10.2.8.105 (0.2.8.105), Dst: 10.2.8.106 (10.2.8.106)       10       10         19 User Datagram Protocol, Src Port: bootps (67), Dst Port: bootpc (68)       10       10       10         10 Message type: Boot Reply (2)       Hardware type: Ethernet       Hardware type: Ethernet       10       10         Hardware address lamoth: 6       10       10       10       10       10       10                                                                                                    | No. Time Source                                                                                                    | Destination Protocol Length Info                                                                                                    |   |
| 15 18.137781 10.2.8.105       10.2.8.106       DHCP       342 DHCP AFF       Transaction 1D 0x88e96872         17 18.17701 0.0.0.0       255.255.255 DHC       590 DHCP Request - Transaction 1D 0x88e96872         17 18.178902 10.2.8.105       10.2.8.106       DHCP       342 DHCP ACK       Transaction 1D 0x88e96872         18 Ethernet II, src: Vmware_09:51:fa (00:0c:29:09:51:fa), Dst: 1X:imenve_38:28:d8 (00:15:65:38:28:d8)       11         19 Internet Protocol Version 4, src: 10.2.8.105 (10.2.8.105), Dst: 10.2.8.106 (10.2.8.106)       10         Message type: Boot Reply (2)         Hardware type: Ethernet         Hardware type: Ethernet         Hardware type: Ithernet         Hardware type: Ithernet         Hard                                                                                                    | 1518.137781 10.2.8.105       10.2.8.106       DHCP       342 DHCP offer       - Transaction 1D 0x88e96872         1618.177701 0.0.0.0       255.255.255 DHCP       590 DHCP Request       - Transaction 1D 0x88e96872         1718.178902 10.2.8.105       10.2.8.106       DHCP       342 DHCP ACK       - Transaction 1D 0x88e96872         19 Ethernet II, Src: Vmware_09:51:fa (00:0c:29:09:51:fa), Dst: Xiamenve_38:28:d8 (00:15:65:38:28:d8)       -       -         19 Internet Protocol Version 4, Src: 10.2.8.105 (10.2.8.105), Dst: 10.2.8.106 (10.2.8.106)       -       -         10 User Datagram Protocol, Src Port: bootps (67), Dst Port: bootpc (68)       -       -         Message type: Boot Reply (2)       -       -       -         Hardware type: Ethernet       -       -       -         Hardware type: State Reply (2)       -       -       -                                                                                                    | 14 17.967476 0.0.0.0                                                                                                    | 255.255.255.255 DHCP 590 DHCP Discover - Transaction ID 0x88e968                                                                                                    | 2 |
| 16 18.177701 0.0.0.0       255.255.255.255.25 DHCP       590 DHCP Request - Transaction 10 0x88e96872         17 18.178902 10.2.8.105       10.2.8.106       DHCP ACK       Transaction 10 0x88e96872         B Ethernet II, Src: Vmware_09:51:fa (00:0c:29:09:51:fa), Dst: XiamenYe_38:28:d8 (00:15:65:38:28:d8)       Internet Protocol version 4, Src: 10.2.8.105 (10.2.8.105), Dst: 10.2.8.106 (10.2.8.106)         B User Datagram Protocol, Src Port: bootps (67), Dst Port: bootpc (68)         Bootstrap Protocol       Message type: Boot Reply (2)         Hardware type: Ethernet       Hardware address length: 6         Haydware si long       Internet Protocol (unicast)         Client IP address: 10.0.0 (0.0.0.0)       Your (client) IP address: 10.2.8.106 (10.2.8.106)         Next sagent IP address: 0.0.0.0 (0.0.0.0)       Client Madress: xiamerve_38:28:d8 (00:15:65:38:28:d8)         Client Mack address: xiamerve_38:28:d8 (00:15:65:38:28:d8)       Client Mack address: xiamerve_38:28:d8 (00:15:65:38:28:d8)         Client Mack address protent       Magic cookie: DHCP         Magic cookie: DHCP       Message Type = DHCP ACK         B Option: (t=51, 1=4) Rebinding Time value = 5 hours, 15 minutes         B Option: (t=53, 1=4) Rehead Time value = 5 hours, 15 minutes         B Option: (t=53, 1=4) Rehead Time value = 5 hours, 15 minutes         B Option: (t=53, 1=4) Rehead Time value = 5 hours, 15 minutes         B Option: (t=53, 1=4) Rehead Time value = 5 hours, 15 min                                                                                                    | 16 18.177701 0.0.0.0       255.255.255 DHCP       590 DHCP Request - Transaction ID 0x88e96872         17 18.178902 10.2.8.105       10.2.8.106       DHCP       342 DHCP ACK       - Transaction ID 0x88e96872         18 Ethernet II, Src: Vmware_09:51:fa (00:0c:29:09:51:fa), Dst: Xiamenve_38:28:48 (00:15:65:38:28:48)                                                                                                    | 15 18.137781 10.2.8.105                                                                                                    | 10.2.8.106 DHCP 342 DHCP offer - Transaction ID 0x88e9687                                                                                                    | 2 |
| 17 18:178902 10:2:8:105       10:2:8:105       10:2:8:106       DRCP       342 DRCP Ack       - Transaction 10 0x88896872         B Ethernet II, Src: Ymware_09:51:fa (00:0c:29:09:51:fa), Dst: Xiamenye_38:28:d8 (00:15:65:38:28:d8)       10:10:10:10:10:10:10:10:10:10:10:10:10:1                                                                                                    | 1/ 18.1/8902 10.2.8.105       10.2.8.105       DECP       342 DECP ACK       - Transaction ID 0x8890872         IB Ethernet II, Src: Vmware_09:51:fa (00:0c:29:09:51:fa), Dst: xiamenYe_38:28:d8 (00:15:65:38:28:d8)       ID         IB Internet Protocol Version 4, Src: 10.2.8.105 (10.2.8.105, Dst: 10.2.8.106 (10.2.8.106)       ID         ID user Datagram Protocol, Src Port: bootps (67), Dst Port: bootpc (68)       Decostrap Protocol         Message type: Boot Reply (2)       Hardware type: Ethernet         Hardware address lamoth: 6       ID                                                                                                    | 16 18.177701 0.0.0.0                                                                                                    | 255.255.255.255 DHCP 590 DHCP Request - Transaction ID 0x88e9687                                                                                                    | 2 |
| □ Ethernet II, Src: Vmware_09:51:fa (00:0C:29:09:51:fa), Dst: Xiamenve_38:28:d8 (00:15:65:38:28:d8) □ Internet Protocol version 4, Src: 10.2.8.105 (10.2.8.105), Dst: 10.2.8.106 (10.2.8.106) □ User Datagram Protocol, Src Port: bootps (67), Dst Port: bootpc (68) ■ Bootstrap Protocol Message type: Boot Reply (2) Hardware address length: 6 Hopps: 0 Transaction ID: 0x88e96872 Seconds elapsed: 100 ■ Bootp flags: 0x0000 (Unicast) Client IP address: 10.2.8.105 (10.2.8.106) Next Server IP address: 10.2.8.105 (10.2.8.106) Next Server IP address: 10.2.8.105 (10.2.8.105) Relay agent IP address: 10.2.8.105 (10.2.8.105) Relay agent IP address: xiamery_38:28:48 (00:15:65:38:28:48) Client MAC address x stamery_38:28:48 (00:15:65:38:28:48) Client MAC address x stamery_38:28:48 (00:15:65:38:28:48) Client hardware address padding: 000000000000000000000000000000000000                                                                                                    | <ul> <li>Bthernet II, Src: Vmware_09:51:fa (00:0c:29:09:51:fa), Dst: Xiamenve_38:28:d8 (00:15:65:38:28:d8)</li> <li>B Internet Protocol Version 4, Src: 10.2.8.105 (10.2.8.105), Dst: 10.2.8.106 (10.2.8.106)</li> <li>B User Datagram Protocol, Src Port: bootps (67), Dst Port: bootpc (68)</li> <li>Message type: Boot Reply (2)</li> <li>Hardware type: Ethernet</li> <li>Hardware address langth: 6</li> </ul>                                                                                                    | 1/ 18.1/8902 10.2.8.105                                                                                                    | 10.2.8.106 DHCP 342 DHCP ACK - Transaction ID 0x88e968/                                                                                                    | 2 |
|                                                                                                    | <pre>Hops: 0 Hops: 0 Transaction ID: 0x88e96872 Seconds elapsed: 100 B Bootp flags: 0x0000 (unicast) Client IP address: 0.0.0.0 (0.0.0.0) Your (client) IP address: 10.2.8.106 (10.2.8.106) Next server IP address: 10.2.8.105 (10.2.8.105) Relay agent IP address: 0.0.0.0 (0.0.0.0) Client Mac address: xiamenve_38:28:d8 (00:15:65:38:28:d8) Client hardware address padding: 00000000000000000 Server host name: mid0171-for3xon Boot file name not given Magic cookie: DHCP B Option: (t=51,1=4) Subnet Mask = 255.255.0 B Option: (t=51,1=4) Rebinding Time value = 5 hours, 15 minutes B Option: (t=51,1=4) Rebinding Time value = 5 hours, 15 minutes B Option: (t=28,1=4) Rehewal Time value = 5 hours, 15 minutes B Option: (t=128,1=14) DDCSIS full security server IP [TODO] Option: (t=12,1=4) DDCSIS full security server IP [TODO] Length: 18 Value: 7466747032727634004232082631302576 </pre>                                                                                                    | ■ Ethernet II, Src: Vmware_<br>■ Internet Protocol Version<br>■ User Datagram Protocol, Si<br>■ Bootstrap Protocol<br>Message type: Boot Repl;<br>Hardware type: Ethernet<br>Hardware address length<br>Hops: 0<br>Transaction ID: 0x88e96.<br>Seconds elapsed: 100<br>■ Bootp flags: 0x0000 (Un<br>Client IP address: 0.0.,<br>Your (client) IP address:<br>Relay agent IP address:<br>Relay agent IP address:<br>Server host name: mid01<br>Boot file name not give<br>Magic cookie: DHCP<br>■ Option: (t=1,1=4) Subne<br>■ Option: (t=59,1=4) Rebi<br>■ Option: (t=58,1=4) Rene<br>■ Option: (t=1,1=4) IP A<br>■ Option: (t=1,1=4) IP A<br>■ Option: | 09:51:fa (00:0c:29:09:51:fa), D5t: xiamenye_38:28:d8 (00:15:65:38:28:d8)<br>i4, src: 10.2.8.105 (10:2.8.105), Dst: 10.2.8.106 (10.2.8.106)<br>rc Port: bootps (67), Dst Port: bootpc (68)<br>y (2)<br>: 6<br>:872<br>ricast)<br>0.0 (0.0.00)<br>: 10.2.8.106 (10.2.8.106)<br>10.2.8.105 (10.2.8.105)<br>10.2.8.105 (10.2.8.105)<br>10.0.0.0 (0.0.0.0)<br>merve_38:28:d8 (00:15:65:38:28:d8)<br>: padding: 00000000000000000<br>7.1-for3xon<br>m<br>Y Message Type = DHCP ACK<br>tt Mask = 255.255.255.0<br>dddress Lease Time = 6 hours<br>nding Time Value = 3 hours, 15 minutes<br>wal Time Value = 3 hours, 15 minutes<br>wal Time Value = 3 hours<br>ddress Lease Time = 6 hours<br>rCSIS Full security server IP [TODO]<br>full security server IP [TODO]<br>full security server IP [TODO] |   |

Right click the root node of the custom option (option 128) shown on the above figure, and select **Copy**->**Bytes**->**Printable Text Only**. Paste the copied text in your favorite text editor to check the address, for example, tftp://10.2.8.105/.

In addition to the Power On mode, you can also trigger the phone to obtain the provisioning server address via DHCH options using other updating modes. For more information about the other updating modes, refer to Configuring the Updating Mode on page 26.

## **Phone Flash**

Yealink W52P IP DECT phones support obtaining the provisioning server address from the phone flash. To obtain the address from the phone flash, you need to configure the TFTP server address manually via web user interface in advance.

#### To specify the provisioning server URL via web user interface:

If the phone wants to connect to a FTP server, the username and password are required.

- 1. Click on Phone->Auto Provision.
- 2. Enter the URL of the TFTP server in the **Provisioning Server** field.
- 3. (Optional.) Enter the username of the provisioning server in the User Name field.
- 4. (Optional.) Enter the password of the provisioning server in the Password field.

| Auto | Provision              |                      |
|------|------------------------|----------------------|
|      | PNP                    | 🔘 On 💿 Off           |
|      | DHCP Option            | 🔿 On 💿 Off           |
|      | Custom Option(128~254) |                      |
|      | DHCP Option Value      |                      |
|      | Provisioning Server    | tftp://192.168.2.100 |
|      | User Name              |                      |
|      | Password               | ••••                 |
|      | Common AES Key         | •••••                |
|      | MAC-Oriented AES Key   | •••••                |
|      |                        |                      |

5. Click **Confirm** to accept the change.

#### To enable the Power On mode via web user interface:

In order to obtain the provisioning server address from the phone flash during bootup, make sure the Power On mode is activated before rebooting the phone.

1. Click on Phone->Auto Provision.

2. Mark the On radio box in the Check New Config field.

| Check New Config   | 💿 On 🔘 Off                                                                                      |
|--------------------|-------------------------------------------------------------------------------------------------|
| Repeatedly         | 🔿 On 💿 Off                                                                                      |
| Interval (minutes) | 60                                                                                              |
| Weekly             | 🔘 On 💿 Off                                                                                      |
| Time               | 02 : 00 03 : 00                                                                                 |
| Day of week        | Sunday<br>Monday<br>Tuesday<br>Wednesday<br>Thursday<br>Friday<br>Saturday<br>Autoprovision Now |

3. Click **Confirm** to accept the change.

#### To obtain the provisioning server address from the phone flash:

1. Reboot the phone.

The phone will obtain the provisioning server address by reading the corresponding parameter you have configured via web user interface during bootup.

The following figure shows the example messages of obtaining the provisioning server address from the phone flash and connecting to the provisioning server:

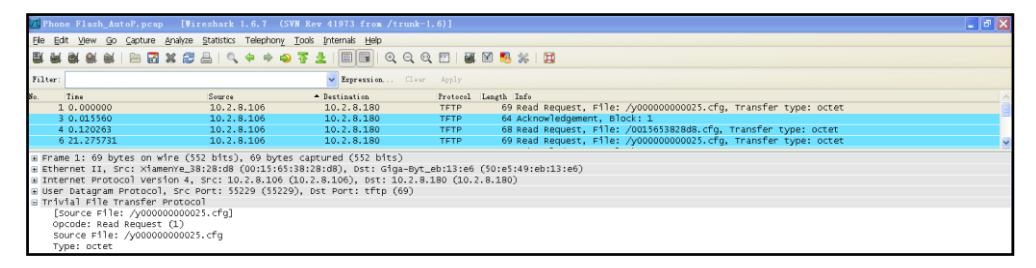

In addition to the Power On mode, you can also trigger the phone to obtain the provisioning server address via the phone flash using other updating modes. For more information about the other updating modes, refer to Configuring the Updating Mode on page 26.

# **Configuring the Updating Mode**

In addition to the Power On mode, the following five updating modes can also be used to trigger the auto provisioning process:

- Repeatedly
- Weekly

- Auto Provision Now
- Multi-mode mixed
- SIP Notify Message

This section introduces each update mode in detail.

When the phone is during a call, it will keep on asking for the configuration files with an interval of 30 seconds for up to 2 hours.

#### Repeatedly

You can activate Repeatedly mode via web user interface. The phone will perform auto provisioning process at regular intervals. You can configure the interval for the Repeatedly mode. The default interval is 60 minutes.

#### To activate Repeatedly mode via web user interface:

- 1. Click on Phone->Auto Provision.
- 2. Mark the On radio box in the Repeatedly field.
- 3. Enter the interval time (in minutes) in the Interval (minutes) field.

| Check New Config   | 🔘 On 💿 Off                                                                 |
|--------------------|----------------------------------------------------------------------------|
| Repeatedly         | 💿 On 🔘 Off                                                                 |
| Interval (minutes) | 60                                                                         |
| Weekly             | 🔿 On 💿 Off                                                                 |
| Time               | 02 : 00 03 : 00                                                            |
| Day of week        | Sunday<br>Monday<br>Tuesday<br>Wednesday<br>Thursday<br>Friday<br>Saturday |
|                    | Autoprovision Now                                                          |

4. Click **Confirm** to accept the change.

#### Weekly

You can activate Weekly mode via web user interface. The phone will perform auto provisioning process at the fixed time every week. You can configure what time of day and which day of week to trigger the phone to perform the auto provisioning process. For example, you can configure the phone to check and update new configuration between 2 to 3 o'clock on every Friday and Sunday.

#### To activate Weekly mode via web user interface:

- 1. Click on Phone->Auto Provision.
- 2. Mark the **On** radio box in the **Weekly** field.
- 3. Enter the desired time in the **Time** field.
- 4. Select one or more days of week in the Day of week field.

| Check New Config   | 🔿 On 💿 Off                                                                                                    |
|--------------------|----------------------------------------------------------------------------------------------------|
| Repeatedly         | 🔿 On 💿 Off                                                                                                    |
| Interval (minutes) | 60                                                                                                    |
| Weekly             | ⊙ On ○ Off                                                                                                    |
| Time               | 02 : 00 03 : 00                                                                                                    |
| Day of week        | <ul> <li>✓ Sunday</li> <li>Monday</li> <li>Tuesday</li> <li>Wednesday</li> <li>Thursday</li> <li>✓ Friday</li> <li>Saturday</li> </ul> |
|                    | Autoprovision Now                                                                                                    |

5. Click **Confirm** to accept the change.

#### **Auto Provision Now**

You can use Auto Provision Now mode to manually trigger the phone to perform the auto provisioning process immediately via web user interface.

#### To use Auto Provision Now mode via web user interface:

1. Click on Phone->Auto Provision.

2. Click the Autoprovision Now button.

| Check New Config   | 🔘 On 💿 Off                                                      |
|--------------------|-----------------------------------------------------------------|
| Repeatedly         | 🔿 On 💿 Off                                                      |
| Interval (minutes) | 60                                                              |
| Weekly             | 🔿 On 💿 Off                                                      |
| Time               | 02 : 00 03 : 00                                                 |
| Day of week        | Sunday<br>Monday<br>Uednesday<br>Thursday<br>Friday<br>Saturday |
|                    | <u> </u>                                                        |

The phone will perform the auto provisioning process immediately.

#### **Multi-mode Mixed**

You can activate more than one updating mode for auto provisioning. For example, you can activate the "Check New Config" and "Repeatedly" modes simultaneously, the phone will perform the auto provisioning process when it is powered on and at a specified interval.

#### **SIP Notify Message**

The phone will perform the auto provisioning process when receiving a SIP Notify message which contains the header "Event:check-sync". If the header of SIP Notify message contains an additional string "reboot=true", the phone will reboot immediately and then perform the auto provisioning process. This updating mode requires server support.

The following figure shows the message flow:

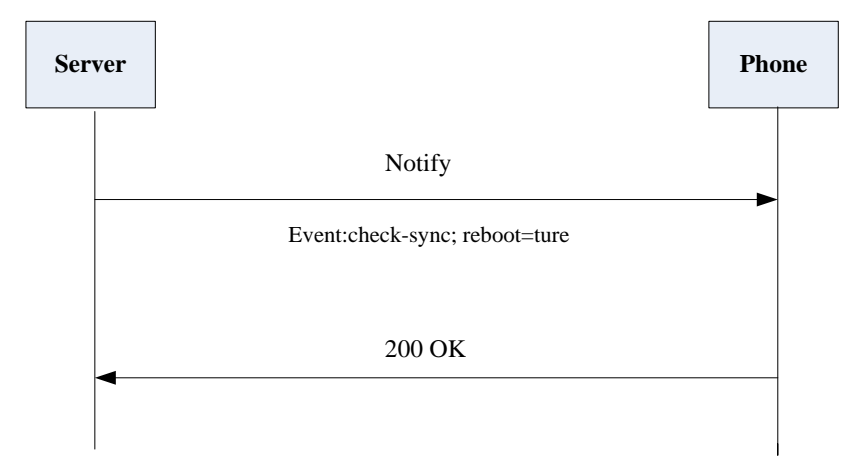

# **Downloading Configuration Files**

#### Downloading Configuration Files from the Provisioning Server

Once obtaining the provisioning server address via one of the ways introduced above, the phone will connect to the provisioning server and download the configuration files. The phone will try to download the Common CFG file first from the root directory of the provisioning server, and then download the MAC-Oriented CFG file. If resource files need to be updated and the access URLs has been specified in the configuration files, the phone will then try to download and update the resource files.

#### Resolving and Applying the Configurations

After downloading the configuration files, the phone calculates the MD5 values of the two configuration files respectively. If the MD5 values are the same to those of the last downloaded ones, the phone gives up updating the configurations. If the MD5 values are different, the phone applies the configurations, resolves the access URLs of the resource files and downloads the resource files.

If the configuration files have been AES encrypted, the phone uses the Common AES key to decrypt the Common CFG file and the MAC-Oriented AES key to decrypt the MAC-Oriented CFG file after downloading the configuration files.

The phone reboots only when applying some specific parameters, you can refer to the section "Description of Configuration Parameters in CFG Files" for more information.

#### Verifying Configurations

After auto provisioning, you can verify the update on your handset or via web user interface.

You can also monitor the downloading request and response messages by a WinPcap tool during the auto provisioning process. The following are some examples.

**Example1:** Yealink W52P IP DECT phone downloads configuration files from the TFTP server.

|                                   | /000 D 41000 8              | 1                      |          |                                                                |      |  |
|-----------------------------------|-----------------------------|------------------------|----------|----------------------------------------------------------------|------|--|
| Zu titp2.pcap [Wireshark 1.6.7    | (SWN Rev 41973 from         | /trunk-1.6)]           |          |                                                                |      |  |
| Elle Edit View Go Capture Analyze | Statistics Telephony Tools  | Internals Help         |          |                                                                |      |  |
| R R R R R R   🖻 🖬 X 😂 (           | 🖴   🔍 🔶 🏟 🤹 🐺 ;             | 2 I 🗐 🖬 I Q Q Q        | 🖭   🕷    | M 🚳 🗱 🗒                                                        |      |  |
| Filter:                           |                             | Zxprezzion Clear       | Apply    |                                                                |      |  |
| So. Tine                          | Source                      | Destination            | Protocol | Length Info                                                    |      |  |
| 1 0.000000                        | 10.2.10.182                 | 10.2.1.89              | TFTP     | 73 Read Request, File: /y00000000025.cfg, Transfer type: octet |      |  |
| 2 0.002874                        | 10.2.1.89                   | 10.2.10.182            | TFTP     | 319 Data Packet, Block: 1 (last)                               |      |  |
| 3 0.014326                        | 10.2.10.182                 | 10.2.1.89              | TETP     | 68 Acknowledgement, Block: 1                                   |      |  |
| 4 0.137569                        | 10.2.10.182                 | 10.2.1.89              | TFTP     | 72 Read Request, File: /0015653828d8.cfg, Transfer type: octet |      |  |
| 5 0.138681                        | 10.2.1.89                   | 10.2.10.182            | TFTP     | 65 Error Code, Code: File not found, Message: File not found   | 1.00 |  |
| Frame 1: 73 bytes on wire (58-    | 4 bits), 73 bytes cap       | ured (584 bits)        |          |                                                                |      |  |
| Ethernet II, Src: ×1amenYe_38     | :28:d8 (00:15:65:38:2)      | 8:d8), Dst: Cisco_40:o | a:55 (60 | ::50:4d:40:da:55)                                              |      |  |
| ■ 802.1Q virtual LAN, PRI: 0, Cl  | FI: 0, ID: 77               |                        |          |                                                                |      |  |
| Internet Protocol Version 4, :    | Src: 10.2.10.182 (10.)      | 2.10.182), Dst: 10.2.1 | .89 (10. | .2.1.89)                                                       |      |  |
| User Datagram Protocol, Src P     | ort: 51868 (51868), D       | st Port: tftp (69)     |          |                                                                |      |  |
| Source port: 51868 (51868)        |                             |                        |          |                                                                |      |  |
| Destination port: tftp (69)       | Destination port: tftp (69) |                        |          |                                                                |      |  |
| Length: 35                        |                             |                        |          |                                                                | I    |  |
|                                   | n disabled]                 |                        |          |                                                                |      |  |
| E Trivial File Transfer Protoco   |                             |                        |          |                                                                |      |  |
| [Source File: /y0000000002        | S.cfg]                      |                        |          |                                                                |      |  |
| Opcode: Read Request (1)          |                             |                        |          |                                                                |      |  |
| Source File: /y00000000025        | . cfg                       |                        |          |                                                                |      |  |
| Type: octet                       |                             |                        |          |                                                                |      |  |

**Example 2:** Yealink W52P IP DECT phone downloads the configuration files from the FTP server.

| d ftp.pcap [Vireshark 1.6.7]                           | (SWN Rev 41973 from /      | trunk-1.6)]               |           |                                                                                          | ×             |
|--------------------------------------------------------|----------------------------|---------------------------|-----------|------------------------------------------------------------------------------------------|---------------|
| Ele Edit View Go Capture Analyze                       | Statistics Telephony Tools | Internals Help            |           |                                                                                          |               |
| <b>察察察察</b> (1) 12 22 22 22 22 22 22 22 22 22 22 22 22 | ≞    ↔ ↔ ⊕ 🐼 ;             | <u>ଥ</u> ା 🔳 🔳 🔍 ପ୍ ପ୍ ପ୍ | 🖂   🕷     | M 🥦 🗱 🛛                                                                                  |               |
| Filter:                                                |                            | Expression Clear          | Apply     |                                                                                          |               |
| So. Tine                                               | Source                     | Bestination               | Protocol  | Length Info                                                                              |               |
| 1 0.000000                                             | 10.2.1.89                  | 10.2.10.182               | FTP       | 93 Response: 220 FTP Server ready.                                                       |               |
| 2 0.012772                                             | 10.2.10.182                | 10.2.1.89                 | FTP       | 86 Request: USER anonymous                                                               |               |
| 3 0.015130                                             | 10.2.1.89                  | 10.2.10.182               | FTP       | 145 Response: 331 Anonymous login ok, send your complete email address as your password  |               |
| 4 0.015135                                             | 10.2.10.182                | 10.2.1.89                 | FTP       | 77 Request: PASS                                                                         |               |
| 5 0.017493                                             | 10.2.1.89                  | 10.2.10.182               | FTP       | 115 Response: 230 Anonymous login ok, restrictions apply.                                |               |
| 6 0.024409                                             | 10.2.10.182                | 10.2.1.89                 | FTP       | /8 Request: TYPE I                                                                       |               |
| 7 0.025083                                             | 10.2.1.89                  | 10.2.10.182               | FTP       | 89 Response: 200 Type set to I                                                           |               |
| 8 0.026075                                             | 10.2.10.182                | 10.2.1.89                 | FTP       | 76 Request: PASV                                                                         |               |
| 9 0.026705                                             | 10.2.1.89                  | 10.2.10.182               | FTP       | 118 Response: 227 Entering Passive Mode (10,2,1,89,212,109).                             |               |
| 10 0.035522                                            | 10.2.10.182                | 10.2.1.89                 | FTP       | 95 Request: SIZE /y00000000025.crg                                                       |               |
| 11 0.036198                                            | 10.2.1.89                  | 10.2.10.182               | FTP       | 79 Response: 213 269                                                                     |               |
| 12 0.045420                                            | 10.2.10.182                | 10.2.1.89                 | FTP       | 95 Request: RETR /y00000000025.crg                                                       |               |
| 13 0.046902                                            | 10.2.1.89                  | 10.2.10.182               | FTP       | 146 Response: 150 Opening BINARY mode data connection for /y000000000025.ctg (269 bytes) |               |
| 14 0.064873                                            | 10.2.1.89                  | 10.2.10.182               | FTP       | 93 [TCP ACKed lost segment] Response: 226 Transfer complete                              |               |
| 15 1.944870                                            | 10.2.1.89                  | 10.2.10.182               | FTP       | 93 Response: 220 FTP Server ready.                                                       |               |
| 16 1.948611                                            | 10.2.10.182                | 10.2.1.89                 | FTP       | 86 Request: USER anonymous                                                               |               |
| 17 1.951771                                            | 10.2.1.89                  | 10.2.10.182               | FTP       | 145 Response: 331 Anonymous login ok, send your complete email address as your password  | ~             |
| 181 002008                                             | 10 2 10 182                | 10 2 1 89                 | ETD       | 77 Banilact + BASS                                                                       | < <sup></sup> |
|                                                        |                            |                           |           |                                                                                          | 22            |
| Frame 1: 93 bytes on wire (7)                          | 44 bits), 93 bytes cap     | tured (744 bits)          |           | 45.55.20.20.40                                                                           |               |
| Ethernet 11, Src: Cisco_40:0                           | a:55 (6C:50:4d:40:da:5     | oj, ost: xiamenYe_38:     | 28:08 (0  | 112102128128108)                                                                         |               |
| # 802.10 VIFTUAL LAN, PRI: 0,                          | CFI: 0, 10: 77             |                           |           | 40.403                                                                                   |               |
| Internet Protocol Version 4,                           | SFC: 10.2.1.89 (10.2.      | 1.89), DSt: 10.2.10.1     | 82 (10.2. | 10.1823                                                                                  |               |
| Iransmission Control Protoco                           | a, and port: ftp (21),     | DST POPT: 41021 (410      | ZIJ, Seq  | : 1, ACK: 1, Len: 23                                                                     |               |
| ■ F1le Transfer Protocol (FTP)                         |                            |                           |           |                                                                                          |               |

**Example 3:** Yealink W52P IP DECT phone downloads the configuration files from the HTTP server.

| 📶 HTTP. pcap 🛛 [Vireshark                                                                                                    | 1.6.7 (SWN Rev 41973 fr                                                                                            | om /trunk-1.6)]                                                      |                                                    |                                                      | <b>a X</b> |
|----------------------------------------------------------------------------------------------------|----------------------------------------------------------------------------------------------------|----------------------------------------------------------------------|----------------------------------------------------|------------------------------------------------------|------------|
| Ele Edit View Go Capture &                                                                                                    | analyze Statistics Telephony To                                                                                    | ools Internals Help                                                  |                                                    |                                                      |            |
| EK EM EM EM   her E7 1                                                                                                    | 🗶 😂 📇   🔍 🔶 🧇 🥝 🎖                                                                                                  | F 🛓 🗐 🗐 🔍 🤇                                                          | २. 🔍 🖭 । 🕷                                         | 19 😼 🖗   💢                                           |            |
| Filter:                                                                                                    |                                                                                                    | Expression                                                           | Clear Apply                                        |                                                      |            |
| So. Tine                                                                                                    | Source                                                                                                    | Destination                                                          | Protocol                                           | Length Info                                          |            |
| 1 0.000000                                                                                                    | 10.2.10.182                                                                                                    | 10.2.1.89                                                            | HTTP                                               | 181 GET /yealink/y00000000025.ctg HTTP/1.1           |            |
| 2 0.004937                                                                                                    | 10.2.1.89                                                                                                    | 10.2.10.182                                                          | HTTP                                               | 827 HTTP/1.1 401 Authorization Required (text/ntml)  |            |
| 3 0.030094                                                                                                    | 10.2.10.182                                                                                                    | 10.2.1.89                                                            | HITP                                               | 220 GET /yearink/you000000025.crg HTP/1.1            |            |
| 4 0.039097<br>5 0.190700                                                                                                    | 10.2.10.193                                                                                                    | 10.2.1.90                                                            | HTTO                                               | 190 CET Available (001565292949 cfa WTTO /1 1        |            |
| 6.0.191672                                                                                                    | 10.2.10.102                                                                                                    | 10.2.10.182                                                          | WTTD                                               | 827 HTTP/1 1 401 Authorization Required (text/html)  |            |
| 7.0.216393                                                                                                    | 10.2.10.182                                                                                                    | 10.2.1.89                                                            | HTTP                                               | 219 GET /vealink/0015653828d8.cfn HTTP/1.1           |            |
| 8 0.234142                                                                                                    | 10.2.1.89                                                                                                    | 10.2.10.182                                                          | HTTP                                               | 585 HTTP/1.1 404 Not Found (text/html)               |            |
| Ethernet II, SrC: Xiame     802.1Q Virtual LAN, PRI     Internet Protocol Versi     Transmission Control Pr     Hypertext Transfer Prot | nre_38:28:d8 (00:15:65:38<br>: 0, CFI: 0, ID: 77<br>on 4, Src: 10.2.10.182 (1<br>otocol, Src Port: 58040 (<br>ocol | 8:28:d8), Dst: Cisco<br>.0.2.10.182), Dst: 1<br>(58040), Dst Port: P | 0_40:da:55 (6c<br>.0.2.1.89 (10.<br>http (80), Seq | :50:4d:40:da:55)<br>2.1.89)<br>: 1, Ack: 1, Len: 150 |            |
| GET /yeal1nk/y0000000                                                                                                    | 00025.cfg HTTP/1.1\r\n                                                                                             |                                                                      |                                                    |                                                      |            |
| Expert Into (chat/                                                                                                    | Sequence): GET /yearink/y                                                                                          | /00000000025.crg HI                                                  | 16\T'T/L/U]                                        |                                                      |            |
| Request Method. Gen                                                                                                    | nk (v000000000025 cfa                                                                                              |                                                                      |                                                    |                                                      |            |
| Request Version: HT                                                                                                    | Tp/1 1                                                                                                    |                                                                      |                                                    |                                                      |            |
| Host: 10.2.1.89\r\n                                                                                                    |                                                                                                    |                                                                      |                                                    |                                                      |            |
| User-Agent: \r\n                                                                                                    |                                                                                                    |                                                                      |                                                    |                                                      |            |
| Accept: */*\r\n                                                                                                    |                                                                                                    |                                                                      |                                                    |                                                      |            |
| Connection: Keep-Aliv                                                                                                    | e\r\n                                                                                                    |                                                                      |                                                    |                                                      |            |
| Authorization: Basic                                                                                                    | dXNlcjE6MTI2NA==\r\n                                                                                               |                                                                      |                                                    |                                                      |            |
| \r\n<br>[Full request URI: ht                                                                                                    | tp://10.2.1.89/yeal1nk/y0                                                                                          | 00000000025.cfg1                                                     |                                                    |                                                      |            |

# Troubleshooting

This chapter provides general troubleshooting information to help you solve the problems you might encounter when provisioning the Yealink W52P IP DECT phones. If you require additional information or assistance with the auto provision, contact your system administrator.

#### Why does the phone fail to download the configuration files?

- Ensure that the Auto Provisioning feature is enabled.
- Ensure that the provisioning server or the network is reachable.
- Ensure that authentication credentials configured on the phone are correct.
- Ensure that the configuration files exist on the provisioning server.

#### Why does the provisioning server return a HTTP 404 error?

- Ensure that the HTTP server is properly set up.
- Ensure that the requested configuration files exist on the HTTP server.

#### Why the permission is denied when uploading files to a FTP server?

- Ensure that the root directory of the FTP server contains the full directory path.
- On the provisioning server, check the file permissions, if necessary, change the file permission.
- Contact your system administrator for more information.

#### Why does the phone display "Network Unavailable"?

- Ensure that the Ethernet cable is plugged into the Internet port on the phone and the Ethernet cable is not loose.
- Ensure that the switch or hub in your network is operational.
- Ensure the configurations of network are properly set in the configuration files.

#### Why does not the phone obtain the IP address from DHCP server?

- Ensure that your settings are right on the DHCP Server.
- Ensure your phone is configured to obtain the IP address via DHCP server.
- Contact your system administrator for more information.

#### Why does not the phone apply the configurations?

- Ensure the phone have downloaded the configuration files.
- Ensure the file header in the configuration file is not deleted.
- Ensure the parameters are correctly set in the configuration files.
- Contact your system administrator for more information.

# **Appendix**

### Glossary

**MAC Address:** A Media Access Control address (MAC address) is a unique identifier assigned to network interfaces for communications on the physical network segment.

**MD5:** The MD5 Message-Digest Algorithm is a widely used cryptographic hash function that produces a 128-bit (16-byte) hash value.

**DHCP:** Dynamic Host Configuration Protocol (DHCP) is a network configuration protocol for hosts on Internet Protocol (IP) networks. Computers that are connected to IP networks must be configured before they can communicate with other hosts.

**FTP:** File Transfer Protocol (FTP) is a standard network protocol used to transfer files from one host to another host over a TCP-based network, such as the Internet. It is often used to upload web pages and other documents from a private development machine to a public web-hosting server.

**HTTP:** The Hypertext Transfer Protocol (HTTP) is an application protocol for distributed, collaborative, hypermedia information systems. HTTP is the foundation of data communication for the World Wide Web.

**HTTPS:** Hypertext Transfer Protocol Secure (HTTPS) is a combination of Hypertext Transfer Protocol (HTTP) with SSL/TLS protocol. It provides encrypted communication and secure identification of a network web server.

**TFTP:** Trivial File Transfer Protocol (TFTP) is a simple protocol to transfer files. It has been implemented on top of the User Datagram Protocol (UDP) using port number 69.

**AES:** Advanced Encryption Standard (AES) is a specification for the encryption of electronic data.

**URL:** A uniform resource locator or universal resource locator (URL) is a specific character string that constitutes a reference to an Internet resource.

**XML:** Extensible Markup Language (XML) is a markup language that defines a set of rules for encoding documents in a format that is both human-readable and machine-readable.

# **Configuring a FTP Server**

This section shows you how to configure a FTP server using 3CDaemon.

#### To create a root directory:

- 1. Create a FTP root directory on the local system.
- 2. Configure the security permissions for the TFTP root directory.

You need to define a user or a group name, and assign the permissions: read, write, and modify files to the user or group.

| Administrators MAN                            | STD90\Admin  | istratore) |          | ~ |
|-----------------------------------------------|--------------|------------|----------|---|
|                                               | 3100040000   | istratorsj |          | 1 |
| C Everuone                                    |              |            |          |   |
| G Hill, James fiahill@n                       | nvservername | .com]      |          | - |
| SYSTEM                                        | .,           | line       |          | ~ |
| <                                             |              |            | >        | - |
|                                               |              |            |          | - |
|                                               |              | <u>∧dd</u> | Hemove   |   |
| Permissions for Everyone                      |              | Allow      | Deny     |   |
| Full Control                                  |              |            |          | ^ |
| Modify                                        |              |            |          |   |
| Read & Execute                                |              |            |          |   |
| List Folder Contents                          |              | ~          |          |   |
| Read                                          |              |            |          |   |
| Write                                         |              |            |          |   |
| Consist Dermissions                           |              |            |          | ~ |
| For special permissions or<br>click Advanced. | for advanced | settings,  | Advanced |   |

3. Place the configuration files and resource files to this directory.

#### To configure a FTP server:

1. Double click the 3CDaemon.exe to start the application.
2. Click FTP Server on the left of the main page.

| 3CDaemon                               | 1                     |       |       |                                                                  | _ = <b>_</b> |
|----------------------------------------|-----------------------|-------|-------|------------------------------------------------------------------|--------------|
| File View Help                         |                       |       |       |                                                                  |              |
| TFIP Server                            | Start Time            | Peer  | Bytes | Status                                                           |              |
| FTP Server                             | Mar 13, 2012 14:26:34 | local | 0     | Listening for FTP requests on IP address: 192.168.147.1, Port 21 |              |
|                                        | Mar 13, 2012 14:26:34 | local | 0     | Listening for FTP requests on IP address: 192.168.172.1, Port 21 |              |
| <u></u>                                | Mar 13, 2012 14:26:34 | local | 0     | Listening for FTP requests on IP address: 10.2.11.101, Port 21   |              |
| Configure FTP Server                   |                       |       |       |                                                                  |              |
|                                        |                       |       |       |                                                                  |              |
| 5TOF                                   |                       |       |       |                                                                  |              |
| FTP Server is started.                 |                       |       |       |                                                                  |              |
| Click here to stop it.                 |                       |       |       |                                                                  |              |
|                                        |                       |       |       |                                                                  |              |
|                                        |                       |       |       |                                                                  |              |
| Logging to Ftpd Log.<br>Click to stop. |                       |       |       |                                                                  |              |
|                                        |                       |       |       |                                                                  |              |
| . <u>X</u> .                           |                       |       |       |                                                                  |              |
| Not debugging.                         |                       |       |       |                                                                  |              |
| Click to start.                        |                       |       |       |                                                                  | N            |
|                                        |                       |       |       |                                                                  | hg           |
|                                        |                       |       |       |                                                                  |              |
| Clear list.                            |                       |       |       |                                                                  |              |
| 46                                     |                       |       |       |                                                                  |              |
|                                        |                       |       |       |                                                                  |              |
| View Log/Debug files.                  |                       |       |       |                                                                  |              |
|                                        |                       |       |       |                                                                  |              |
|                                        |                       |       |       |                                                                  |              |
|                                        |                       |       |       |                                                                  |              |
|                                        |                       |       |       |                                                                  |              |
|                                        |                       |       |       |                                                                  |              |
|                                        |                       |       |       |                                                                  |              |
|                                        |                       |       |       |                                                                  |              |
|                                        |                       |       |       |                                                                  |              |
| Syslog Server                          |                       |       |       |                                                                  |              |
| TFIP Client                            |                       |       |       |                                                                  |              |
| For Help, press F1                     | 1                     |       |       |                                                                  | NUM          |
| Concept breeze r                       |                       | -     | _     |                                                                  | Nom //       |

- 3. Select Configure FTP Server.
- 4. Click ... to locate the FTP root directory from the local system:

| 3CD aemon                                                                                                    |                                                                                                    |         |
|----------------------------------------------------------------------------------------------------|----------------------------------------------------------------------------------------------------|---------|
| File Miew Help                                                                                                    |                                                                                                    |         |
| TFTP Server                                                                                                    | Start Time Peer Bytes Status                                                                                                    |         |
| FTP Server                                                                                                    | Mar 01, 2012 10:24:01         local         0         Listening for FTP requests on IP address: 192.168.133.1, Port 21           Mar 01, 2012 10:24:01         local         0         Listening for FTP requests on IP address: 192.168.138.1, Port 21                                                                                                    |         |
| Configure TIT Server<br>TT Server is started<br>Click here to stop it.<br>Logging to Fighlog<br>Clock to stop.<br>Not dobuging<br>Click to start.<br>Click to start.<br>Click to start.<br>Click to start. | Re (0, 2012 (0.24 (0) local 0 Listing for FIF requests on H address: 102 (108 (06.1, pert 21<br>Re (0), 2012 (0.24 (0) local 0 Listing for FIF requests on H address: 102 (1.123, pert 21<br>SCDnemon Configuration General Configuration FIF Forfile Synlag Configuration FIF Forfile Forfile For |         |
| Free Log Debug Filter.                                                                                                    |                                                                                                    |         |
|                                                                                                    | 3CDaemon 确定 取消 应用 (A)                                                                                                    |         |
|                                                                                                    |                                                                                                    |         |
| Syslog Server                                                                                                    |                                                                                                    |         |
| TFTP Client                                                                                                    |                                                                                                    |         |
| For Help, press F1                                                                                                    |                                                                                                    | NUM /// |

- 5. Enter the new authentication username in the **Profile** filed.
- 6. Click Set/Change user's password to set the password in the pop-up dialogue box.
- 7. Click **OK** to accept the change.

8. Check the check boxes of Login, Download and Upload to make sure the FTP user has the login, download and upload permission.

| 3CDaemon                                                                                                    |                                                                                   |                                                                                                    |
|----------------------------------------------------------------------------------------------------|-----------------------------------------------------------------------------------|----------------------------------------------------------------------------------------------------|
| File View Help                                                                                                    |                                                                                   |                                                                                                    |
| TFIP Server Start Time                                                                                                    | Peer                                                                              | Bytes Status                                                                                                    |
| FTP Server<br>Mar 13, 201<br>Mar 13, 201<br>Confi gure FTP Server                                                                                                    | 2 14:26:34 local<br>2 14:26:34 local<br>2 14:26:34 local                          | 0 Listening for FIP requests on IP address 192.08.147.4, Port 21<br>0 Listening for FIP requests on address 192.08.27.2, Port 21<br>0 Listening for FIP requests on IP address: 10.211.101, Port 21                                                                                                    |
| Fight a stor fed.<br>Fight areas to stor fed.<br>Logging to Fight log.<br>Logging to Fight log.<br>Kind absorption.<br>Cited absorption.<br>Cited absorption.<br>Cited absorption.<br>Cited absorption.<br>Cited absorption.<br>Store Log/Dobug files. | CDaemon C<br>Ge<br>T<br>Noticy and<br>For white<br>Sowe Frr<br>Esc edit<br>Common | nnfiguration<br>sred Cafigaraties THT Cafigaraties<br>There Info<br>Vere Info<br>Sev/Change user's password<br>Sev/Change User Password<br>Wases construction<br>Winese construction<br>Winese |
| Syulog Server<br>TFTP Client<br>For Help, press F1                                                                                                    |                                                                                   |                                                                                                    |

9. Click Save Profile to save the settings.

| 🔤 3CDaemon 📃 🗖 🗙                                                                                                    |
|----------------------------------------------------------------------------------------------------|
| File Yiew Help                                                                                                    |
| TFTP Server Start Time Peer Bytes Status                                                                                                    |
| FTP Server         Mw c01, 2012 10:24:01 local         0         Listening for FTP requests on IP address: 192.168.133.1, Pert 21           Mw c01, 2012 10:24:01 local         0         Listening for FTP requests on IP address: 192.168.168.1, Pert 21           Mw c01, 2012 10:24:01 local         0         Listening for FTP requests on IP address: 192.168.168.1, Pert 21                                                                                                    |
| Configure FTP Server 3CDaemon Configuration                                                                                                    |
| Image: Started configuration     TFT Forlies       System is started click here is top it     Image: System click here is top it       Loging to Flyd log     Image: Started click here is a system click here is a system click here is |
| Clear list.     Delete files     Save Profile       User Leg/Bebag files.     To add a profile. Highlight the profile, make your changes, then press                                                                                                    |
|                                                                                                    |
| Syrlog Server<br>TFTP Client                                                                                                    |
| For Help, press Fi                                                                                                    |

10. Click **Confirm** to finish configuring the FTP server.

The server URL "ftp://username:password@IP/" (Here "IP" means the IP address of your local system, "username" and "password" are the authentication for FTP download. For example, "ftp://admin:123456@192.168.1.100/") can be used for FTP download.

## **Configuring a HTTP Server**

This section shows you how to configure a HTTP server using HFS tool. You can download HFS tool at: http://www.snapfiles.com/get/hfs.html.

#### To create a root directory:

- 1. Create a HTTP root directory on the local system.
- 2. Configure the security permissions for the TFTP root directory.

You need to define a user or a group name, and assign the permissions: read, write, and modify files to the user or group.

| Administrators (VANST                            | D80\Admini  | strators)    |          |   |
|--------------------------------------------------|-------------|--------------|----------|---|
| Everyone                                         |             |              |          |   |
| 🖸 Hill, James (jahill@my:                        | servername  | .com]        |          |   |
| SYSTEM                                           |             |              |          | ~ |
| <                                                |             |              | >        |   |
|                                                  |             | \ <u>d</u> d | Bemove   |   |
| Permissions for Everyone                         |             | Allow        | Deny     |   |
| Full Control                                     |             |              |          | ^ |
| Modify                                           |             |              |          |   |
| Read & Execute                                   |             | ~            |          |   |
| List Folder Contents                             |             |              |          |   |
| Read                                             |             |              |          |   |
| Write                                            |             |              |          |   |
| Coosial Dormissions                              |             |              |          | ~ |
| For special permissions or fo<br>click Advanced. | or advanced | settings,    | Advanced | 1 |

3. Place the configuration files to this root directory.

### To configure a HTTP server:

1. Double click the hfs.exe to start the application.

The main configuration page is shown as below:

| HFS ~ HTTP File Server 2.2f                                 | Build 155                             | J  |
|-------------------------------------------------------------|---------------------------------------|----|
| 🛓 Menu 🛛 🖗 Port: 8080 🛛 🎎 You are in Expert mode 🛛          |                                       |    |
| Open in browser http://10.2.11.101:8080/                    |                                       |    |
|                                                             | Top speed:0.0KB/s                     |    |
| Virtual File System                                         | Log                                   |    |
|                                                             | 17:23:24 Check update: no new version |    |
| 🗊 IP 📃 Filename                                             | Status Speed Time left %              | 1  |
| Connections: 0 Out: 0.0 KB/s In: 0.0 KB/s Total Out: 0 B To | tal In: 0.B VFS: 0 items              |    |
|                                                             |                                       | -1 |

2. Click Menu in the main page and select the IP address of the PC from IP address.

| 🚔 HFS ~ HTTP File Server 2.2f              | Build 155                                            |
|--------------------------------------------|------------------------------------------------------|
| 📕 Menu   🕴 Port: 8080   🕵 Yo               | u are in Expert mode                                 |
| + Self Test                                | 18080/                                               |
| Edit HTML template                         | Top speed: 0.0 KB/s                                  |
| Other options                              |                                                      |
| Upload<br>Stort/Evit                       | istem Log                                            |
| Virtual File System                        | 17:23:24 Check update: no new version                |
| Limits                                     |                                                      |
| Flash taskbutton                           |                                                      |
| Fingerprints •                             |                                                      |
| Tray icons                                 |                                                      |
| IP address                                 | This IP address is used only for URL building        |
| Dynamic DNS updater                        | 192.168.147.1                                        |
| URL encoding                               | 192.168.172.1                                        |
| Updates •                                  |                                                      |
| 💚 Donate!                                  | Custom                                               |
| 泸 Load file system Ctrl+O                  | Don't include port in URL<br>Find external address   |
| 🚽 Save file system Ctrl+S                  | Constantly search for better address                 |
| X Clear file system                        |                                                      |
| Save options                               |                                                      |
| Help +                                     |                                                      |
| Web links •                                |                                                      |
| Uninstall HFS                              | Filename i) Status Speed Time left %                 |
| V About                                    |                                                      |
| Switch OFF F4                              |                                                      |
| Exit                                       |                                                      |
| Connections: 0 Out: 0.0 KB/s In            | : 0.0 KB/s Total Out: 0 B Total In: 0 B VFS: 0 items |
| Contraction of a data of a laboration of a |                                                      |

The default HTTP port is 8080. You can also reset the HTTP port (make sure the port isn't in use before you reset).

| HFS ~ HTTP File Server 2.2f                                                                                              | Build 155                             |
|----------------------------------------------------------------------------------------------------|---------------------------------------|
| 🛓 Menu   🖑 Port: 8080   🥵 You are in Expert mode                                                                         |                                       |
| Open in browser http://10.2.11.101:8080/                                                                                 |                                       |
|                                                                                                    | Top speed: 0.0 KB/s                   |
| Virtual File System                                                                                                    | Log                                   |
| Port     Port     Specify a port to accept connection,     or leave empty to decide automatically.     8088     OK Cance | 17:23:24 Check update: no new version |
|                                                                                                    |                                       |
| Connections: 0 Out: 0.0 KB/s In: 0.0 KB/s Total Out: 0 B Tota                                                            | V Status Speed Time left %            |

3. Right click the 🏠 icon on the left of the main page, select Add folder from disk.

| 📾 HFS ~ HTTP File Server 2.2f                                                  | Build 155 📃 🗖 💌     |
|--------------------------------------------------------------------------------|---------------------|
| 🛓 Menu 🛛 🖗 Port: 8088 🛛 🥵 You are in Expert mode                               |                     |
| Open in browser http://10.2.11.101:8088/                                       |                     |
|                                                                                | Top speed: 0.0 KB/s |
|                                                                                |                     |
| Virtual File System Log                                                        |                     |
| Add files                                                                      |                     |
| E 🄌 Add folder from disk                                                       |                     |
| New empty folder Ins                                                           |                     |
| 💙 New link                                                                     |                     |
| Advanced                                                                       |                     |
| Copy URL address Ctrl+C                                                        |                     |
| 🔗 Browse it F9                                                                 |                     |
| Comment                                                                        |                     |
| Bind root to real-folder                                                       |                     |
| 6 Set user/pass                                                                |                     |
| Sestrict access                                                                |                     |
| Customized realm                                                               |                     |
| ✓ Archivable                                                                   |                     |
| 👍 Upload 🔹 🕨                                                                   |                     |
| 📥 Why is upload disabled?                                                      |                     |
| Hide tree                                                                      |                     |
| Auto-hide empty folders                                                        | Speed Time left %   |
| Hide file extention in listing                                                 | Speed Time left %   |
|                                                                                |                     |
|                                                                                |                     |
| Connections: 0 Out: 0.0 KB/s In: 0.0 KB/s Total Out: 0.8 Total In: 0.8 VES: 55 | 1 items - not saver |
|                                                                                | Thems needed at     |

4. Locate the root directory of the HTTP server from the local system. Select the kind of folder you want.

| 🚔 HFS ~ HTTP File Server 2.2f                                                      | Build 155       |                    |
|------------------------------------------------------------------------------------|-----------------|--------------------|
| 🛓 Menu 🛛 🖑 Port: 8088 🛛 🕵 You are in Expert mode                                   |                 |                    |
| Open in browser http://10.2.11.101:8088/                                           |                 |                    |
|                                                                                    | Ţ               | op speed: 0.0 KB/s |
|                                                                                    |                 |                    |
| Virtual File System Log                                                            |                 |                    |
| 17:23:24 Check update: no new version                                              |                 |                    |
| What kind of folder do you want?                                                   |                 |                    |
| 45                                                                                 |                 |                    |
|                                                                                    |                 |                    |
| A real folder is faster, good for big folders                                      |                 |                    |
|                                                                                    |                 |                    |
| Dirtual folder A virtual folder is easier, good for small folders                  |                 |                    |
|                                                                                    |                 |                    |
|                                                                                    |                 |                    |
| Hint: most time you need real folders!                                             |                 |                    |
|                                                                                    |                 |                    |
|                                                                                    | J               |                    |
|                                                                                    |                 |                    |
|                                                                                    |                 |                    |
|                                                                                    |                 |                    |
|                                                                                    |                 |                    |
| i) Status                                                                          | Speed Time left | *                  |
|                                                                                    | opoos mino lot  |                    |
|                                                                                    |                 |                    |
|                                                                                    |                 |                    |
| Connections: 0 Out: 0.0 KB/s In: 0.0 KB/s Total Out: 0 B Total In: 0 B VFS: 550 it | ems - not savec | đ                  |

The server URL "http:// IP:Port/" shown in the "Open in browser" address bar can be used for HTTP download. For example, the server URL "http:// 10.2.11.101:8088/" is shown on the screenshot. We recommend that you can fill the server URL in the address bar of the web browser and then press <Enter> key to check if the HTTP server is accessible before provisioning.

Yealink W52P IP DECT phone also supports the Hypertext Transfer Protocol with SSL/TLS (HTTPS) protocol for auto provisioning. HTTPS protocol provides the encrypted communication and secure identification. For more information about installing and configuring an Apache HTTPS Server, refer to the network resource.

### **Configuring a DHCP Server**

This section shows you how to configure a DHCP server for Windows platform using DHCP Turbo. You can download this software at: http://www.tucows.com/preview/265297 and install it following the setup wizard.

Before configuring the DHCP server, make sure that:

- The firewall on the PC is disabled.
- There is no DHCP server in your local system.

### To configure a DHCP server:

1. Double click the dhcpt.exe (known as DHCP Turbo) to run the application.

- 2. Double click localhost in the Servers sidebar.
- 3. Leave the **Password** field blank and click **Login**.

| a DHCP Turbo on localhost                                                                                                    |    |
|----------------------------------------------------------------------------------------------------|----|
| <u>F</u> ile <u>E</u> dit <u>V</u> iew <u>B</u> indings <u>T</u> ools <u>H</u> elp                                                                                                    |    |
| ■ オ 物 ■ 図 ※ や で 多 №                                                                                                    |    |
| Server  Server Server Server  Server Server Server Server Server Server Server Server Server Server Server Server Server Server Server Server Server Server Se |    |
| Ready.                                                                                                    | 11 |

- 4. Right click localhost and select New Server to add a new DHCP server.
- 5. Enter the name of the new server in the Name field.

|                                                                                                    |                              |         | 0 | \0 |
|----------------------------------------------------------------------------------------------------|------------------------------|---------|---|----|
| Pre gont yew gradings .<br>Servers .<br>Docaliost<br>Database<br>Database | DUCF Turbo                   | NT 6.1  |   |    |
|                                                                                                    | Features Basic<br>Build 1907 | Edition |   |    |

- 6. Right click Scopes under Localhost and select New Scope.
- 7. Enter the name of the new scope in the **Name** field.
- 8. Enter valid values in the Start address, End address and Subnet Mask to specify a valid range of IP addresses.

9. Click **OK** to finish the configuration of the new scope.

| DHCP Turbo on localhost (modifie                                                 | d)                                                                                                    | 0 X |
|----------------------------------------------------------------------------------|----------------------------------------------------------------------------------------------------|-----|
| <u>F</u> ile <u>E</u> dit <u>V</u> iew <u>B</u> indings <u>T</u> ools <u>H</u> e | lp                                                                                                    |     |
|                                                                                  | ■ * Ø ♥ § N?                                                                                                    |     |
| Servers                                                                          | New Scope       X         Scope       Start address         Mase       Start address         DMCTServer       Description         Less       Segment         Values       Segment         Days       News         D       Address         Days       News         Days       Segment         Days       Segment         Days |     |
|                                                                                  |                                                                                                    |     |

10. Click 🔄 to accept the change.

To add a custom option via DHCP Turbo:

- BHCP Turbo on localhost (modified) <u>File Edit View Bindings Tools H</u>elp Servers Filter Standard Options • localhost - ODatabase - MW Exclusions Option Magic cookie Home directory Named Policies Hardware address type Hardware address length Doot file Pad Subnet mask Time offset Gateways Time servers IEM116 name servers Log servers Log servers Log servers Hart servers Hart servers Hart servers Hostname Doot file size Merit damp file Domain name Swap servers Koot path Extensions path If forwarding Hor-local source routing Doline files New Option Type... Ctrl+V Hardware address type Hardware address length opes 🔊 Undo Ctrl+Z Redo Ctrl+Y IP Cut Ctrl+X D <u>С</u>ору Ctrl+C Paste Ctrl+V Delete Del Select <u>A</u>ll Ctrl+A 🥂 Eind... Ctrl+F 😤 Properties... Ctrl+P - <u>4</u>20 • Description Specifies a device's hardware address type. Þ
- 1. Right click Option Types under Localhost and select New Option Type.

- 2. Enter the desired tag number of the custom DHCP option in the **Tag** field. For example, 128. Custom DHCP option tag number ranges from 128 to 254.
- 3. Enter the name of the custom DHCP option in the Name field.

4. Select the option type from the pull-down list of **Type**. Commonly, **string** is selected. Yealink W52P IP DECT phones support **string** and **ipaddress** option types only.

| DHCP Turbo on localhost (modified)                                |
|-------------------------------------------------------------------|
| <u>File Edit View B</u> indings Iools <u>H</u> elp                |
|                                                                   |
| Servers V<br>Filter Standard Options V<br>Filter Standard Options |
| → Database Tag \ Option ▲                                         |
| The Braned Policies I I Option Properties                         |
| -@Option Types Tag 128 -                                          |
| DHCPServer Man Name TFTPServer                                    |
| - #1 Type 8bit                                                    |
|                                                                   |
| - A Descri 16bit<br>ABC 22bit                                     |
| E i paddress                                                      |
| - <u>49</u> 7 54146 205                                           |
| - E 9 bool<br>main hardware_address                               |
| subencoded                                                        |
|                                                                   |
|                                                                   |
| -#16 Swap servers                                                 |
| -Æ17 Root path<br>-Æ18 Extensions path                            |
| - E 19 IP forwarding                                              |
| Mon Dollar Aller                                                  |
| Description                                                       |
| Specifies a device 5 nardware address type.                       |
|                                                                   |
|                                                                   |

- 5. Click **OK** to finish setting the option properties.
- 6. Click 🔄 to accept the change.
- 7. Click Named Policies->Global, right click the main page and select New Option.

| 🐁 DHCP Turbo o                                                                                                    | on locall                               | nost (m       | nodifie | d)   |                                                                          |                                                         |                                                                  |                                                                                                    |       |
|----------------------------------------------------------------------------------------------------|-----------------------------------------|---------------|---------|------|--------------------------------------------------------------------------|---------------------------------------------------------|------------------------------------------------------------------|----------------------------------------------------------------------------------------------------|-------|
|                                                                                                    |                                         | <u>s 1</u> 00 |         | , ip | ×                                                                        | 5                                                       | Ċ,                                                               | G                                                                                                    | ₩?    |
| Servers<br>Databas<br>Databas<br>Dat | :e<br>usions<br>bal<br>Jppes<br>FServer | Tag           | 7       |      | New     New     Cut     Cop     Pasts     Coc     Sele     Sele     Prov | y Option<br>o<br>o<br>y<br>y<br>ce<br>ete<br>ct All<br> | n Cf<br>Cf<br>Cf<br>Cf<br>Cf<br>Cf<br>Cf<br>Cf<br>Cf<br>Cf<br>Cf | rl+V           rl+Z           rl+Y           rl+Y | Yalue |
| Add a new optic                                                                                                    | on to this                              | s polic       | у       |      |                                                                          |                                                         |                                                                  |                                                                                                    |       |

8. Scroll down and double click the custom option 128.

| Ele Edit View Bindings Iools Help                                                                                                    | Contraction and the second second sec | dified)                             |  |
|----------------------------------------------------------------------------------------------------|----------------------------------------------------------------------------------------------------|-------------------------------------|--|
| Servers<br>Teg Name<br>Option Selector<br>Pace Value<br>Option Stelector<br>Pace Value<br>Option Stelector<br>Pace Value<br>Option Selector<br>Pace Value<br>Option Selector<br>Pace Value<br>Option Stelector<br>Pace Value<br>Option Stelector<br>Pace Value<br>Option Stelector<br>Pace Value<br>Option Stelector<br>Pace Value<br>Option Stelector<br>Pace Value<br>Option Stelector<br>Option Stelector<br>Op                                                                                                    | <u>File Edit View Bindings T</u> ools                                                                                                    | ; <u>H</u> elp                      |  |
| Servers Teg Value<br>Servers Teg Option Selector<br>Phatabase<br>Phatabase<br>Phataba                                                                                       |                                                                                                    |                                     |  |
| Servers Tag Name Value<br>Option Selector<br>Place Aboxt<br>Mase Tolicies<br>Mase Tolicies<br>Clobal<br>Scopes<br>Scopes<br>DECForver<br>DECForver<br>DECFOR<br>DECFOR<br>DE |                                                                                                    |                                     |  |
| Copion Selector Copion Selector Copion Selector Copion Selector Copion Selector Copion Selector Copion Streament inte Copion Types Copion Types Copion Types Copion Streament inte Copion Selector Copion Selector Copion Sele                                                                                                    | Servers Tag                                                                                                    | Name Value                          |  |
| Polatabase     Polatabase     P                                                                                                    |                                                                                                    | Coption Selector                    |  |
| Filter       Standard Options         Global       Name         Global       X Window system font servers         Global       X Window system font servers         Global       Stoops         Global       DEF advests lease time         Global       Stoops         Global       DEF advests lease time         Global       Global         Global       DEF advest lease time         Global       Global         Global       DEF advest lease time         Global       Global         Global       DEF advest lease time         Global       Global         Global       DEF servers         Global       Global servers         Global       Global servers         Global       Global servers         Global       Global servers         Global       Global servers         Global       Global servers         Global       Global servers         Global       Global servers         Global       Global servers         Global       Global servers         Global sellabs Clobal       Global servers         Global server       Global server                                                                                                    | 🥥 Database                                                                                                    |                                     |  |
| Maned Folicies         Image of Folicies         Image of Folicies                                                                                                    |                                                                                                    | Filter Standard Options 🔻           |  |
| Image: Scope state       Image: Scope state         Image: Scope state       Image: State         Image: Scope state       Image: State         Image: Scope state       Image: State         Image: State       Image: State         Image: State       Image:                                                                                                    | - Named Policies                                                                                                    | Tag V Name                          |  |
| Image: Second Second                                                                                                    |                                                                                                    | 47 NBT scope                        |  |
| Image: Scopes       Image: Scopes         Image: Scopes       Image: Scopes         Image: Scopes                                                                                                    | Option Types                                                                                                    | - Æ 48 X Window system font servers |  |
| - Si DDCF address lacse time<br>- SS DDCF reaval time<br>- SS DDCF reaval time<br>- SS DDCF reaval time<br>- SS DDCF reaval time<br>- SS DDCF reaval time<br>- SS DDCF reaval time<br>- SS DDCF reaval time<br>- SS DDCF reaval<br>- SS DDCF reaval<br>-                                                                                                    | E- Copes                                                                                                    |                                     |  |
| Image: Second Second                                                                                                    | BUALIServer                                                                                                    |                                     |  |
| Image: Second Second                                                                                                    |                                                                                                    |                                     |  |
| - 655 WIS' servers<br>- 669 Mobile IP home agent<br>- 669 SMT servers<br>- 670 POTS servers<br>- 671 MMT servers<br>- 677 Wist servers<br>- 677 Viser servers<br>- 677 User servers<br>- 677 User talk DA servers<br>- 677 User talk DA servers<br>- 6                                                                                                    |                                                                                                    | - 484 MIS+ domain                   |  |
|                                                                                                    |                                                                                                    | -Æ65 NIS+ servers                   |  |
| -2009       SMT servers         -2017       DOS servers         -2017       WWT servers         -2017       WWT servers         -2017       Finger servers         -2017       Finger servers         -2017       Strettalk servers         -2017       Strettalk Diservers         -2017       User class         -2012       Cablelabs Clie_C Configuration         -2012       TDEServer         -2012       Totalsever         -2012       Totalsever         -2012       Totalsever         -2012       Totalsever         -2013       Totalsever                                                                                                    |                                                                                                    |                                     |  |
| Image: Servers         Image: Servers         Image: Server         Image: Server                                                                                                    |                                                                                                    |                                     |  |
| Image: Servers         Image: Servers         Image:                                                                                                    |                                                                                                    |                                     |  |
| Image: Servers       Image: Servers       Image: S                                                                                                    |                                                                                                    |                                     |  |
| - 180 Servers<br>- 1975 Streettalk servers<br>- 1976 Streettalk Asservers<br>- 1976 User class<br>- 1976 User class<br>- 2010 SIP Server<br>- 2122 Cabledabe Clid<br>- 2125 TIPEServer<br>- 2125 TIPEServer<br>- 2127 Legacy PacketCable<br>Description                                                                                                    |                                                                                                    | ATT3 Finger servers                 |  |
| - 275 Streettalk norvers<br>- 276 Streettalk DA servers<br>- 277 User class<br>- 2120 SIP Server<br>Defiles TPHIServer<br>- 2120 Cablabet Cliely Configuration<br>- 2128 TPHIServer<br>- 2128 TPHIServer<br>- 2128 TPHISER<br>- 2128 TPHISER<br>- 21                                                                                                    |                                                                                                    |                                     |  |
| Image: Constraint of the servers       Image: Constraint of the servers       Image: Constraint of the server       Image: Constraint of the server                                                                                                    |                                                                                                    | - Æ 75 Streettalk servers           |  |
| Image: Construction       Image: Construction       Image: Constr                                                                                                    |                                                                                                    |                                     |  |
| Image: Configuration     Image: Configuration       Image: Configuration     Image: Configuration       Image: Configuration     Image: Configuration       Image: Configuration     Image: Configuration       Image: Configuration     Image: Configuration       Image: Configuration     Image: Configuration       Image: Configuration     Image: Configuration       Image: Configuration     Image: Configuration                                                                                                    |                                                                                                    | - Æ 77 User class                   |  |
| Ended as class clas                                                                                                    |                                                                                                    |                                     |  |
| Description                                                                                                    |                                                                                                    | 122 Calify Configuration            |  |
| Description                                                                                                    |                                                                                                    | 🖭 🖅 📕 Hegacy PacketCable 💌          |  |
|                                                                                                    |                                                                                                    | Decarintian (6)                     |  |
|                                                                                                    |                                                                                                    | Jescription 3                       |  |
|                                                                                                    |                                                                                                    |                                     |  |
|                                                                                                    |                                                                                                    |                                     |  |
|                                                                                                    |                                                                                                    |                                     |  |
| DK Cancel                                                                                                    |                                                                                                    | OK Cancel                           |  |
|                                                                                                    |                                                                                                    | Zu Zancer                           |  |

- 9. Enter the TFTP server address in the input field.
- 10. Click  $\boldsymbol{OK}$  to finish setting a custom option.
- **11.** Click [a] to accept the change.

| DHCP Turbo on localhost (m                                                                                                    | nodified) |              |    |       | - • × |
|----------------------------------------------------------------------------------------------------|-----------|--------------|----|-------|-------|
| File Edit View Bindings Loc                                                                                                    |           | 0 0 <b>%</b> | N? |       |       |
| Servers<br>Servers<br>Detabase<br>Off Exclusions<br>Off Exclusions<br>Off Exclusi |           |              | R? | Value |       |
| 4 <b>&gt;</b>                                                                                                    |           |              |    |       |       |

To add the option 66 via DHCP Turbo:

1. Click Named Policies->Global, right click the main page and select New Option.

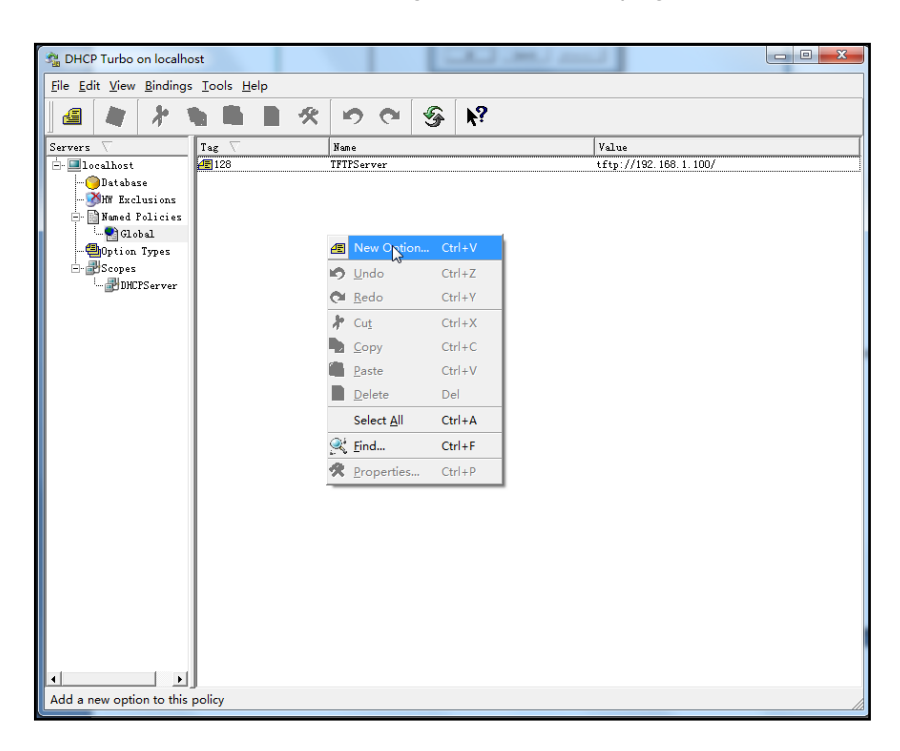

- 2. Enter TFTP Options in the Filter field.
- **3.** Double click the option 66.

| 🚰 DHCP Turbo on localhost                  |                                                                                                    |            |  |  |  |  |  |
|--------------------------------------------|----------------------------------------------------------------------------------------------------|------------|--|--|--|--|--|
| <u>File Edit View Bindings Tools H</u> elp |                                                                                                    |            |  |  |  |  |  |
|                                            |                                                                                                    |            |  |  |  |  |  |
| Servers 🗸 Tag                              | V Name Value                                                                                                    |            |  |  |  |  |  |
| 🖹 💷 localhost 🖉 128<br>— 🕒 Database        | P Option Selector                                                                                                    | <u>-</u> ] |  |  |  |  |  |
|                                            | Filter TFTP Options                                                                                                    |            |  |  |  |  |  |
| - Slobal                                   | Tag 🗸 Name                                                                                                    |            |  |  |  |  |  |
|                                            | - 48-20 Server name                                                                                                    |            |  |  |  |  |  |
|                                            | - IS MS option 66                                                                                                    |            |  |  |  |  |  |
|                                            |                                                                                                    |            |  |  |  |  |  |
|                                            |                                                                                                    |            |  |  |  |  |  |
|                                            |                                                                                                    |            |  |  |  |  |  |
|                                            |                                                                                                    |            |  |  |  |  |  |
|                                            |                                                                                                    |            |  |  |  |  |  |
|                                            |                                                                                                    |            |  |  |  |  |  |
|                                            |                                                                                                    |            |  |  |  |  |  |
|                                            |                                                                                                    |            |  |  |  |  |  |
|                                            |                                                                                                    |            |  |  |  |  |  |
|                                            |                                                                                                    |            |  |  |  |  |  |
|                                            |                                                                                                    |            |  |  |  |  |  |
|                                            |                                                                                                    |            |  |  |  |  |  |
|                                            | Description 4                                                                                                    |            |  |  |  |  |  |
|                                            | The base success of a TRTP common the denies should use denies ()                                                                                                    | -          |  |  |  |  |  |
|                                            | its boot process. Unless you know your device requires this option, you should use<br>option -14 (as IP address) or option -20 (as host name) to define the TFTP server. |            |  |  |  |  |  |
| ۰                                          | <u>OK</u> Cancel                                                                                                    | 1          |  |  |  |  |  |
|                                            |                                                                                                    |            |  |  |  |  |  |

4. Enter the TFTP server address in the input field.

| 🐴 DHCP Turbo on localh                                                                                                    | ost        |   |                                                              |         |            |                                |  | x |
|----------------------------------------------------------------------------------------------------|------------|---|--------------------------------------------------------------|---------|------------|--------------------------------|--|---|
| <u>Eile Edit V</u> iew <u>B</u> indings <u>T</u> ools <u>H</u> elp                                                          |            |   |                                                              |         |            |                                |  |   |
| / 🖉 🖉 🖉                                                                                                    | <b>h h</b> | • | 90                                                           | <b></b> | <b>h</b> ? |                                |  |   |
| Servers<br>localhost<br>Jord base<br>Made Policies<br>Control States<br>Scopes<br>DM/PServer<br>Made Policies<br>DM/PServer |            |   | Nane<br>TFTFServer<br>stion 66<br>//192.168.1.1<br>xpression | 000/    | Puild      | Value<br>tftp://192.168.1.100/ |  |   |

- 5. Click **OK** to finish setting the option 66.
- 6. Click [a] to accept the change.

### To add the option 43 via DHCP Turbo:

- 1. Click Named Policies->Global, right click the main page and select New Option.
- 2. Double click the option 43.

| A DHCP Turbo on localhost          |                                                                     | - • × |  |  |  |  |  |  |
|------------------------------------|---------------------------------------------------------------------|-------|--|--|--|--|--|--|
| Eile Edit View Bindings Tools Help |                                                                     |       |  |  |  |  |  |  |
|                                    |                                                                     |       |  |  |  |  |  |  |
|                                    |                                                                     |       |  |  |  |  |  |  |
| Servers Ta                         | Value Value                                                         |       |  |  |  |  |  |  |
| 💷 localhost 🧧                      | Option Selector                                                     |       |  |  |  |  |  |  |
| Database 🖉                         |                                                                     |       |  |  |  |  |  |  |
|                                    | Filter Standard Options 💌                                           |       |  |  |  |  |  |  |
| - 🔛 Named Policies                 | Tag 🗸 Name                                                          |       |  |  |  |  |  |  |
| Global                             | 24 Path MTU aging timeout                                           |       |  |  |  |  |  |  |
| Uption Types                       |                                                                     |       |  |  |  |  |  |  |
| - Scopes                           |                                                                     |       |  |  |  |  |  |  |
|                                    | 27 All subnets are local                                            |       |  |  |  |  |  |  |
|                                    | 20 Droadcast address                                                |       |  |  |  |  |  |  |
|                                    | - #30 Mark supplier                                                 |       |  |  |  |  |  |  |
|                                    |                                                                     |       |  |  |  |  |  |  |
|                                    |                                                                     |       |  |  |  |  |  |  |
|                                    |                                                                     |       |  |  |  |  |  |  |
|                                    | - 234 Trailer encapsulation                                         |       |  |  |  |  |  |  |
|                                    | 235 Arp cache timeout                                               |       |  |  |  |  |  |  |
|                                    |                                                                     |       |  |  |  |  |  |  |
|                                    |                                                                     |       |  |  |  |  |  |  |
|                                    |                                                                     |       |  |  |  |  |  |  |
|                                    |                                                                     |       |  |  |  |  |  |  |
|                                    |                                                                     |       |  |  |  |  |  |  |
|                                    |                                                                     |       |  |  |  |  |  |  |
|                                    |                                                                     |       |  |  |  |  |  |  |
|                                    | 44 RDI name servers                                                 |       |  |  |  |  |  |  |
|                                    |                                                                     |       |  |  |  |  |  |  |
|                                    | Description 🔗                                                       |       |  |  |  |  |  |  |
|                                    | Head by devices and servers to exchange vendor-specific information |       |  |  |  |  |  |  |
|                                    | set by define and bering to the spectra factor and the              |       |  |  |  |  |  |  |
|                                    |                                                                     |       |  |  |  |  |  |  |
|                                    |                                                                     |       |  |  |  |  |  |  |
|                                    | <u>QK</u> <u>Cancel</u>                                             |       |  |  |  |  |  |  |
|                                    |                                                                     |       |  |  |  |  |  |  |
|                                    |                                                                     |       |  |  |  |  |  |  |

3. Enter the provisioning server address in the input field.

| BHCP Turbo on localhost                                                                                              | Tools Help            | -                                                           |                                           |                                                         |
|----------------------------------------------------------------------------------------------------|-----------------------|-------------------------------------------------------------|-------------------------------------------|---------------------------------------------------------|
|                                                                                                    |                       | * • •                                                       | S                                         | <b>k</b> ?                                              |
| Servers T<br>Docalhost<br>Docalhost<br>Database<br>Mased Policies<br>Coloral<br>Scobal<br>- Option Types<br>- Scopes | •sg ∇<br>■128<br>■-15 | Name<br>TFTPServer<br>MS option 66                          |                                           | Value<br>tftp://192.168.1.100/<br>tftp://192.168.1.100/ |
| L- MDHCPServer                                                                                                    |                       | Vendor specific<br>http://192.16<br>Expression<br><u>QK</u> | c info<br>38. 1. 100,<br>n<br><u>C</u> an | Paild.<br>Baild.                                        |
| د                                                                                                    |                       |                                                             |                                           |                                                         |

- 4. Click OK to finish setting the option 43.
- 5. Click [a] to accept the change.

# **Description of Configuration Parameters in CFG Files**

| Parameter                            | Permitted<br>Values | Descriptions                                                                                                    | Web Setting Path                                             |
|--------------------------------------|---------------------|----------------------------------------------------------------------------------------------------|--------------------------------------------------------------|
| network.inte<br>rnet_port.typ<br>e = | 0, 1 or 2           | It configures the Internet port type.<br><b>0</b> -DHCP<br><b>1</b> -PPPoE<br><b>2</b> -Static IP Address<br>The default value is 0.<br>It takes effect after reboot. | Network->Basic                                               |
| network.inte<br>rnet_port.ip<br>=    | IP Address          | It configures the IP address when the<br>Internet (WAN) port type is defined as<br>Static IP Address.<br>The default value is blank.<br>It takes effect after reboot. | Network->Basic-><br>WAN->Static IP<br>Address->IP<br>Address |
| network.inte<br>rnet_port.ma<br>sk = | IP Address          | It configures the subnet mask when the<br>Internet (WAN) port type is defined as<br>Static IP Address.                                                                | Network->Basic-><br>WAN->Static IP<br>Address->Subnet        |

|                                                |                           | The default value is blank.                                                                                                    | Mask                                                              |
|------------------------------------------------|---------------------------|----------------------------------------------------------------------------------------------------|-------------------------------------------------------------------|
| network.inte<br>rnet_port.ga<br>teway =        | IP Address                | It configures the default gateway when<br>the Internet (WAN) port type is defined<br>as Static IP Address.<br>The default value is blank.<br>It takes effect after reboot.      | Network->Basic-><br>WAN->Static IP<br>Address->Default<br>Gateway |
| network.pri<br>mary_dns =                      | IP Address                | It configures the primary DNS server<br>when the Internet (WAN) port type is<br>defined as Static IP Address.<br>The default value is blank.<br>It takes effect after reboot.   | Network->Basic-><br>WAN->Static IP<br>Address->Primary<br>DNS     |
| network.sec<br>ondary_dns<br>=                 | IP Address                | It configures the secondary DNS server<br>when the Internet (WAN) port type is<br>defined as Static IP Address.<br>The default value is blank.<br>It takes effect after reboot. | Network->Basic-><br>WAN->Static IP<br>Address-><br>Secondary DNS  |
| network.ppp<br>oe.user =                       | String                    | It configures the username for PPPoE<br>connection.<br>The default value is blank.<br>It takes effect after reboot.                                                             | Network->Basic-><br>PPPoE->User                                   |
| network.ppp<br>oe.passwor<br>d =               | String                    | It configures the password for PPPoE<br>connection.<br>The default value is blank.<br>It takes effect after reboot.                                                             | Network->Basic-><br>PPPoE->Password                               |
| network.vla<br>n.internet_p<br>ort_enable<br>= | 0 or 1                    | It enables or disables VLAN for the<br>Internet (WAN) port.<br><b>0</b> -Disabled<br><b>1</b> -Enabled<br>The default value is 0.<br>It takes effect after reboot.              | Network-><br>Advanced-><br>VLAN->Active                           |
| network.vla<br>n.internet_p<br>ort_vid =       | Integer from<br>1 to 4094 | It configures VLAN ID of the Internet<br>(WAN) port.<br>The default value is 1.<br>It takes effect after reboot.                                                                | Network-><br>Advanced-><br>VLAN->VID                              |
| network.vla<br>n.internet_p                    | Integer from<br>0 to 7    | It configures VLAN priority of the Internet<br>(WAN) port.                                                                                                    | Network-><br>Advanced->                                           |

| ort_priority                      |                            | The default value is 0.                                                                                                    | VLAN->Priority                                                 |
|-----------------------------------|----------------------------|----------------------------------------------------------------------------------------------------|----------------------------------------------------------------|
| =                                 |                            | It takes effect after reboot.                                                                                                    |                                                                |
| network.port<br>.http =           | Integer from<br>1 to 65535 | It configures the HTTP port of the web<br>server.<br>The default value is 80.<br>It takes effect after reboot.                                                                                        | Network-><br>Advanced-><br>Web Server<br>Type->HTTP Port       |
| network.port<br>.https =          | Integer from<br>1 to 65535 | It configures the HTTPS port of the web<br>server.<br>The default value is 443.<br>It takes effect after reboot.                                                                                      | Network-><br>Advanced-><br>Web Server<br>Type->HTTPS Port      |
| wui.https_en<br>able =            | 0 or 1                     | It enables or disables the phone to use<br>HTTPS protocol to access the web user<br>interface.<br><b>0</b> -Disables<br><b>1</b> -Enabled<br>The default value is 1.<br>It takes effect after reboot. | Network-><br>Advanced-><br>Web Server<br>Type->HTTPS           |
| wui.http_ena<br>ble =             | 0 or 1                     | It enables or disables the phone to use<br>HTTP protocol to access the web user<br>interface.<br><b>0</b> -Disables<br><b>1</b> -Enabled<br>The default value is 1.<br>It takes effect after reboot.  | Network-><br>Advanced-><br>Web Server<br>Type->HTTP            |
| network.port<br>.max_rtpport<br>= | Integer from<br>0 to 65535 | It configures the maximum local RTP<br>port.<br>The default value is 12780.<br>It takes effect after reboot.                                                                                          | Network-><br>Advanced->Local<br>RTP Port-><br>Maximum RTP Port |
| network.port<br>.min_rtpport<br>= | Integer from<br>0 to 65535 | It configures the minimum local RTP port.<br>The default value is 11780.<br>It takes effect after reboot.                                                                                             | Network-><br>Advanced->Local<br>RTP Port->Minimum<br>RTP Port  |
| network.qos.<br>rtptos =          | Integer from<br>0 to 63    | It configures the voice QoS.<br>The default value is 40.<br>It takes effect after reboot.                                                                                                    | Network-><br>Advanced->Voice<br>QoS->Voice QoS                 |
| network.qos.<br>signaltos =       | Integer from<br>0 to 63    | It configures the SIP QoS.<br>The default value is 26.                                                                                                    | Network-><br>Advanced->Voice                                   |

|                                        |                           | It takes effect after reboot.                                                                                                    | QoS->SIP QoS                                     |
|----------------------------------------|---------------------------|----------------------------------------------------------------------------------------------------|--------------------------------------------------|
| network.802<br>_1x.mode =              | 0 or 1                    | It configures the 802.1x mode.<br><b>0</b> -Disabled<br><b>1</b> -Enabled (EAP-MD5)<br>The default value is 0.<br>It takes effect after reboot.                | Network-><br>Advanced->802.1x<br>->802.1x Mode   |
| network.802<br>_1x.identity<br>=       | String                    | It configures the username for 802.1x<br>authentication.<br>The default value is blank.<br>It takes effect after reboot.                                       | Network-><br>Advanced->802.1x<br>->Identity      |
| network.802<br>_1x.md5_pa<br>ssword =  | String                    | It configures the password for 802.1x<br>authentication.<br>The default value is blank.<br>It takes effect after reboot.                                       | Network-><br>Advanced->802.1x<br>->MD5 Password  |
| network.vpn<br>_enable =               | 0 or 1                    | It enables or disables the VPN feature.<br><b>0</b> -Disabled<br><b>1</b> -Enabled<br>The default value is 0.<br>It takes effect after reboot.                 | Network-><br>Advanced->vpn-><br>Active           |
| network.lldp<br>.enable =              | 0 or 1                    | It enables or disables the LLDP feature.<br><b>0</b> -Disabled<br><b>1</b> -Enabled<br>The default value is 1.<br>It takes effect after reboot.                | Network-><br>Advanced->LLDP-><br>Active          |
| network.lldp<br>.packet_inte<br>rval = | Integer from<br>1 to 3600 | It configures the interval (in seconds) the<br>phone broadcasts the LLDP request.<br>The default value is 60.<br>It takes effect after reboot.                 | Network-><br>Advanced->LLDP-><br>Packet Interval |
| syslog.mode<br>=                       | 1 or 2                    | It configures the uploading location for<br>the system log.<br><b>1</b> -Loacl<br><b>2</b> -Server<br>The default value is 1.<br>It takes effect after reboot. | Phone-><br>Configuration-><br>Export System Log  |
| syslog.serve                           | IP Address                | It configures the IP address of the syslog server when the syslog mode is                                                                                      | Phone->                                          |

| r =                      |                        | configured as Server.                                                                                                    | Configuration->                                           |
|--------------------------|------------------------|----------------------------------------------------------------------------------------------------|-----------------------------------------------------------|
|                          |                        | The default value is blank.                                                                                                    | Server Name                                               |
|                          |                        | It takes effect after reboot.                                                                                                    |                                                           |
| syslog.log_le<br>vel =   | Integer from<br>0 to 6 | It configures the detailed level of the<br>system log.<br>The default value is 3.<br>It takes effect after reboot.                  | Phone-><br>Configuration-><br>Log Level                   |
| voice.vad=               | 0 or 1                 | It enables or disables the VAD feature on<br>the phone.<br><b>0</b> -Disabled<br><b>1</b> -Enabled<br>The default value is 0.       | Phone-><br>Voice&Eco->Echo<br>Cancellation->VAD           |
| voice.cng =              | 0 or 1                 | It enables or disables the CNG feature<br>on the phone.<br><b>0</b> -Disabled<br><b>1</b> -Enabled<br>The default value is 1.       | Phone-><br>Voice&Eco->Echo<br>Cancellation->CN<br>G       |
| voice.jib.ad<br>aptive = | 0 or 1                 | It configures the type of jitter buffer.<br><b>0</b> -Fixed<br><b>1</b> -Adaptive<br>The default value is 1.                        | Phone-><br>Voice&Eco ->Jitter<br>Buffer->Type             |
| voice.jib.min<br>=       | Integer                | It configures the minimum delay (in<br>milliseconds) of jitter buffer.<br>The default value is 0.                                   | Phone-><br>Voice&Eco ->Jitter<br>Buffer->Minimum<br>Delay |
| voice.jib.ma<br>x =      | Integer                | It configures the maximum delay (in<br>milliseconds) of jitter buffer.<br>The default value is 300.                                 | Phone-><br>Voice&Eco ->Jitter<br>Buffer->Maximum<br>Delay |
| voice.jib.nor<br>mal =   | Integer                | It configures the normal delay (in<br>milliseconds) of jitter buffer.<br>The default value is 120.                                  | Phone-><br>Voice&Eco ->Jitter<br>Buffer->Normal           |
| redirect.ena<br>ble =    | 0 or 1                 | It enables or disables the HTTP(S) and<br>(T)FTP redirection.<br><b>0</b> -Disabled<br><b>1</b> -Enabled<br>The default value is 0. |                                                           |

| base.pin_co<br>de =                       | String                     | It configures the system pin of the base<br>station.<br>The default value is 0000.                                                                                                    | Security->Base<br>PIN->Base Unit PIN            |
|-------------------------------------------|----------------------------|----------------------------------------------------------------------------------------------------|-------------------------------------------------|
| auto_provisi<br>on.mode =                 | 0 or 1                     | It enables or disables the phone to<br>check the new configuration when<br>powered on.<br><b>0</b> -Disabled<br><b>1</b> -Enabled<br>The default value is 1.                                                                              |                                                 |
| auto_provisi<br>on.pnp_ena<br>ble =       | 0 or 1                     | It enables or disables the Plug and Play<br>feature. The phone broadcasts the PNP<br>subscribe message to obtain a<br>provisioning server address during<br>bootup.<br><b>0</b> -Disabled<br><b>1</b> -Enabled<br>The default value is 1. | Phone->Auto<br>Provision->PNP                   |
| auto_provisi<br>on.pnp_dom<br>ain_name =  | Domain<br>Name             | It configures the domain name of the<br>PNP server.<br>The default value is 224.0.1.75.                                                                                                    |                                                 |
| auto_provisi<br>on.pnp_eve<br>nt_vendor = | String                     | It configures the vendor name of the<br>device.<br>The default value is yealink.                                                                                                    |                                                 |
| auto_provisi<br>on.repeat.en<br>able =    | 0 or 1                     | It enables or disables the phone to<br>check the new configuration repeatedly.<br><b>0</b> -Disabled<br><b>1</b> -Enabled<br>The default value is 0.                                                                                      | Phone->Auto<br>Provision-><br>Repeatedly        |
| auto_provisi<br>on.repeat.mi<br>nutes =   | Integer from<br>1 to 43200 | It configures the interval (in minutes) the<br>phone repeatedly checks the new<br>configuration.<br>The default value is 1440.                                                                                                    | Phone->Auto<br>Provision->Interval<br>(Minutes) |
| auto_provisi<br>on.weekly.e<br>nable =    | 0 or 1                     | It enables or disables the phone to<br>check the new configuration weekly.<br><b>0</b> -Disabled<br><b>1</b> -Enabled<br>The default value is 0.                                                                                          | Phone->Auto<br>Provision->Weekly                |

| auto_provisi<br>on.weekly.m<br>ask =                       | Combination<br>of 0, 1, 2, 3,<br>4, 5 and 6 | It configures the days of week the phone<br>checks the new configuration weekly.<br>The default value is 0123456.                                                                 | Phone->Auto<br>Provision->Day of<br>week            |
|------------------------------------------------------------|---------------------------------------------|----------------------------------------------------------------------------------------------------|-----------------------------------------------------|
| auto_provisi<br>on.weekly.b<br>egin_time =                 | Time format                                 | It configures the begin time of day the<br>phone checks the new configuration<br>weekly.<br>The default value is 02:00.                                                           | Phone->Auto<br>Provision->Time                      |
| auto_provisi<br>on.weekly.e<br>nd_time =                   | Time format                                 | It configures the end time of day the<br>phone checks the new configuration<br>weekly.<br>The default value is 03:00.                                                             | Phone->Auto<br>Provision->Time                      |
| auto_provisi<br>on.server.url<br>=                         | URL                                         | It configures the URL of the auto<br>provisioning server.<br>The default value is blank.                                                                                          | Phone->Auto<br>Provision->Provisio<br>ning Server   |
| auto_provisi<br>on.server.us<br>ername =                   | String                                      | It configures the username for<br>authentication during auto provisioning.<br>The default value is blank.                                                                         | Phone->Auto<br>Provision->User<br>Name              |
| auto_provisi<br>on.server.pa<br>ssword =                   | String                                      | It configures the password for<br>authentication during auto provisioning.<br>The default value is blank.                                                                         | Phone->Auto<br>Provision-><br>Password              |
| auto_provisi<br>on.common_<br>file_name =                  | String                                      | It configures the fixed file name of the Common CFG file.                                                                                                    |                                                     |
| auto_provisi<br>on.dhcp_opt<br>ion.enable=                 | 0 or 1                                      | It enables or disables the phone to<br>obtain the provisioning server address<br>by detecting DHCP options.<br><b>0</b> -Disabled<br><b>1</b> -Enabled<br>The default value is 1. | Phone->Auto<br>Provision->DHCP<br>Option            |
| auto_provisi<br>on.dhcp_opt<br>ion.option60<br>_value =    | String                                      | It configures the value (vendor name of<br>the device) of DHCP option 60.<br>The default value is yealink.                                                                        | Phone->Auto<br>Provision->DHCP<br>Option Value      |
| auto_provisi<br>on.dhcp_opt<br>ion.list_user_<br>options = | Integer from<br>128 to 254                  | It configures the custom DHCP option<br>number.<br>The default value is blank.                                                                                                    | Phone->Auto<br>Provision->Custom<br>Option(128~254) |

| auto_provisi<br>on.aes_key_<br>16.com = | String                  | It configures the AES key (16 characters)<br>for decrypting the Common CFG file.<br>The valid characters contain: $0 \sim 9$ , $A \sim Z$ , $a \sim z$ ,#\$%*+,-:=?@[]^_{}~.<br>The default value is blank.         | Phone->Auto<br>Provision-><br>Common AES Key                                    |
|-----------------------------------------|-------------------------|----------------------------------------------------------------------------------------------------|---------------------------------------------------------------------------------|
| auto_provisi<br>on.aes_key_<br>16.mac = | String                  | It configures the AES key (16 characters)<br>for decrypting the MAC-Oriented CFG<br>file. The valid characters contain: $0 \sim 9$ ,<br>$A \sim Z$ , $a \sim z$ ,#\$%*+,:=?@[]^_{}~.<br>The default value is blank. | Phone->Auto<br>Provision-><br>MAC-Oriented AES<br>Key                           |
| sip.rfc2543_h<br>old =                  | 0 or 1                  | It enables or disables the phone to<br>support RFC 2543 hold (c=0.0.0.0).<br><b>0</b> -Disabled<br><b>1</b> -Enabled<br>The default value is 0.                                                                     | Phone->Features-><br>General<br>Information->RFC<br>2543 Hold                   |
| sip.use_out_<br>bound_in_di<br>alog =   | 0 or 1                  | It enables or disables the phone to keep<br>sending the SIP messages to the<br>outbound server in a dialog.<br>0-Disabled<br>1-Enabled<br>The default value is 1.                                                   | Phone->Features-><br>General<br>Information->Use<br>Outbound Proxy In<br>Dialog |
| sip.reg_surg<br>e_preventio<br>n =      | Integer from<br>0 to 60 | It configures the time for the SIP<br>registration. The phone registers an<br>account at random in the time after<br>bootup.<br>The default value is 0.                                                             | Network->Advanc<br>ed->Registration<br>random-><br>Registration<br>random       |
| recovery_m<br>ode.gatewa<br>yip =       | IP Address              | It configures the IP address of the<br>gateway when using the recovery mode<br>for provisioning.<br>The default value is 192.168.0.1.                                                                               | Phone->Upgrade<br>->Recovery<br>Mode>GatewayIP                                  |
| recovery_m<br>ode.phone_i<br>p =        | IP Address              | It configures the IP address of the phone<br>when using the recovery mode for<br>provisioning.<br>The default value is 192.168.0.100.                                                                               | Phone->Upgrade<br>->Recovery<br>Mode->IP                                        |
| recovery_m<br>ode.server_i<br>p =       | IP Address              | It configures the IP address of the TFTP<br>server when using the recovery mode<br>for provisioning.<br>The default value is 192.168.0.23.                                                                          | Phone->Upgrade-<br>>ServerIP                                                    |

| recovery_m<br>ode.netmas<br>k =                                        | String                 | It configures the netmask when using the<br>recovery mode for provisioning.<br>The default value is 255.255.0.0.                                                                                                    | Phone->Upgrade<br>->Recovery<br>Mode->Netmask                              |
|------------------------------------------------------------------------|------------------------|----------------------------------------------------------------------------------------------------|----------------------------------------------------------------------------|
| handset.X.in<br>coming_line<br>s =<br>(X ranges<br>from 1 to 5.)       | Number                 | It configures the lines to receive<br>incoming calls for handset X.<br>Each line ID should be separated by<br>comma.                                                                                                    | Account->Number<br>Assignment-><br>Incoming lines                          |
| handset.X.n<br>ame =<br>(X ranges<br>from 1 to 5.)                     | String                 | It configures the name of handset X.<br>The default value is HX.                                                                                                    | Account->Handset<br>Name                                                   |
| handset.X.di<br>al_out_defa<br>ult_line=<br>(X ranges<br>from 1 to 5.) | Integer from<br>1 to 5 | It configures the default line to place<br>outgoing calls for handset X.<br>The default value is 1.                                                                                                    | Account->Number<br>Assignment-><br>Outgoing<br>lines->default              |
| handset.X.di<br>al_out_lines<br>=<br>(X ranges<br>from 1 to 5.)        | Number                 | It configures the lines to place outgoing<br>calls for handset X.<br>Each line ID should be separated by<br>comma.                                                                                                    | Account->Number<br>Assignment-><br>Outgoing lines                          |
| transfer.semi<br>_attend_tran<br>_enable =                             | 0 or 1                 | It enables or disables the phone LCD<br>screen of the transferee to display the<br>missed call prompt when receiving a<br>semi_attended transfer call.<br><b>0</b> -Disabled<br><b>1</b> -Enabled<br>The default value is 1. | Phone->Features-><br>General<br>Information-><br>Semi-Attended<br>Transfer |
| transfer.blin<br>d_tran_on_h<br>ook_enable<br>=                        | 0 or 1                 | It enables or disables the phone to<br>complete the blind transfer through<br>on-hook.<br><b>0</b> -Disabled<br><b>1</b> -Enabled<br>The default value is 0.                                                                 | Phone->Features-><br>General<br>Information->Blind<br>Transfer On Hook     |
| transfer.on_h<br>ook_trans_e<br>nable =                                | 0 or 1                 | It enables or disables the phone to<br>complete the attended transfer through<br>on-hook.                                                                                                    | Phone->Features-><br>General<br>Information<br>->Attended Trans            |

|                                      |                                                                                                   | 0-Disabled<br>1-Enabled                                                                                                    | OnHook                                                             |
|--------------------------------------|---------------------------------------------------------------------------------------------------|----------------------------------------------------------------------------------------------------|--------------------------------------------------------------------|
| security.trust<br>_certificates<br>= | 0 or 1                                                                                            | It enables or disables the phone to only<br>accept the certificates in the Trusted<br>Certificates list.<br>0-Disabled<br>1-Enabled<br>The default value is 1. | Security->Trusted<br>Certs->Only<br>Accept Trusted<br>Certificates |
| security.user<br>_password<br>=      | String                                                                                            | It configures the login password of the<br>user, var and administrator.<br>The valid value format is username:<br>password.                                    | Security->Password                                                 |
| lang.wui =                           | English,<br>Chinese_S,<br>Turkish,<br>Portuguese,<br>Spanish,<br>Italian,<br>French or<br>Deutsch | It configures the language of the web<br>user interface.                                                                                                    | Phone->Preference<br>->WEB Language                                |
| local_time.ti<br>me_zone =           | Integer from<br>-11 to 12                                                                         | It configures the time zone.<br>The default value is +8.                                                                                                    | Phone->Preference<br>->Time Zone                                   |
| local_time.ti<br>me_zone_na<br>me =  | String                                                                                            | It configures time zone name.<br>The default time zone name is<br>China(Beijing).                                                                              | Phone->Preference<br>->Time Zone                                   |
| local_time.nt<br>p_server1 =         | Domain<br>Name or IP<br>Address                                                                   | It configures the domain name or IP<br>address of the NTP server 1.<br>The default value is cn.pool.ntp.org.                                                   |                                                                    |
| local_time.nt<br>p_server2 =         | Domain<br>Name or IP<br>Address                                                                   | It configures the domain name or IP<br>address of the NTP server 2.<br>The default value is cn.pool.ntp.org.                                                   |                                                                    |
| local_time.in<br>terval =            | Integer                                                                                           | It configures the update interval (in<br>seconds) when using the NTP server.<br>The default value is 1000.                                                     |                                                                    |
| local_time.s<br>ummer_time<br>=      | 0, 1 or 2                                                                                         | It enables or disables the daylight saving time (DST) feature.<br><b>0</b> -Disabled                                                                           | Phone->Preference<br>->Daylight Saving<br>Time                     |

|                                   |                             | 1-Enabled                                                                                                    |                                                                                                    |
|-----------------------------------|-----------------------------|----------------------------------------------------------------------------------------------------|----------------------------------------------------------------------------------------------------|
|                                   |                             | 2-Automatic                                                                                                    |                                                                                                    |
|                                   |                             | The default value is 2                                                                                                    |                                                                                                    |
| local_time.d<br>st_time_type<br>= | 0 or 1                      | It configures the DST type when the DST<br>feature is enabled.<br><b>0</b> -By Date<br><b>1</b> -By Week<br>The default value is 0.                                                                                                    | Phone->Preference<br>->Fixed Type                                                                                                    |
| local_time.st<br>art_time =       | MM/DD/HH                    | It configures the month, day and hour of<br>day that DST starts.<br>Value formats are:<br>Month/Day/Hour (for By Date)<br>Month/ Day of Week/ Day of Week<br>Last in Month/ Hour of Day (for By<br>Week)<br>The default value is 1/1/0. | Phone->Preference<br>->Start Month/Start<br>Date/Start Hour of<br>Day (for By Date)<br>Phone->Preference<br>->Start Month/Start<br>Week Last in<br>Month/ Start Day of<br>Week/ Start Hour of<br>Day (for By Week) |
| local_time.e<br>nd_time =         | MM/DD/HH                    | It configures the month, day and hour of<br>day that DST ends.<br>Value formats are:<br>Month/Day/Hour (for By Date)<br>Month/Week Last in Month/Day of<br>Week/Hour of Day (for By Week)<br>The default value is 12/31/23.             | Phone->Preference<br>->Stop Month/ Stop<br>Date/ End Hour of<br>Day (for By Date)<br>Phone->Preference<br>->Stop Month/ Stop<br>Week Last in<br>Month/ Stop Day of<br>Week/ End Hour of<br>Day (for By Week)       |
| local_time.of<br>fset_time =      | Integer from<br>-300 to 300 | It configures the offset time (in seconds).<br>The default value is 60                                                                                                    | Phone->Preference<br>->Offset(minutes)                                                                                                    |
| local_time.d<br>hcp_time =        | 0 or 1                      | It enables or disables the phone to<br>update time with the offset time<br>obtained from the DHCP server.<br>It is only available to the time zone 0.<br><b>0</b> -Disabled<br><b>1</b> -Enabled<br>The default value is 0.             | Phone->Preference<br>->DHCP Time                                                                                                    |
| local_time.m<br>anual_time_       | 0 or 1                      | It configures the phone to set the time manually or obtain the time from the NTP                                                                                                    |                                                                                                    |

| enable =                                                              |                         | server.<br><b>0</b> -Manual time<br><b>1</b> -NTP time<br>The default value is 1.                                                                                  |                                                            |
|-----------------------------------------------------------------------|-------------------------|----------------------------------------------------------------------------------------------------|------------------------------------------------------------|
| dialplan.are<br>a_code.cod<br>e =                                     | Integer                 | It configures the area code.<br>The default value is blank.                                                                                                    | Phone->Dial<br>Plan->Area<br>Code->Code                    |
| dialplan.are<br>a_code.min_<br>len =                                  | Integer from<br>1 to 15 | It configures the minimum length of the<br>number prefixed with the area code.<br>The default value is 1.                                                          | Phone->Dial<br>Plan->Area<br>Code->Minimum<br>Length(1-15) |
| dialplan.are<br>a_code.max<br>_len =                                  | Integer from<br>1 to 15 | It configures the maximum length of the<br>number prefixed with the area code.<br>The value must be larger than the<br>minimum length.<br>The default value is 15. | Phone->Dial<br>Plan->Area<br>Code->Maximum<br>Length(1-15) |
| dialplan.are<br>a_code.line_<br>id =                                  | Number                  | It configures the lines applying the area<br>code.<br>Each line ID should be separated by<br>comma.<br>The default value is blank.                                 | Phone->Dial<br>Plan->Area<br>Code->Account                 |
| dialplan.blo<br>ck_out.numb<br>er.X =<br>(X ranges<br>from 1 to 10.)  | Number or<br>String     | It configures the block out number X.<br>The default value is blank.                                                                                               | Phone->Dial<br>Plan->Block<br>Out->BlockOut<br>NumberX     |
| dialplan.blo<br>ck_out.line_i<br>d.X =<br>(X ranges<br>from 1 to 10.) | Number                  | It configures the lines applying the block<br>out number X.<br>Each line ID should be separated by<br>comma.<br>The default value is blank.                        | Phone->Dial<br>Plan->Block<br>Out->Account                 |
| dialplan.repl<br>ace.prefix.X<br>=<br>(X ranges<br>from 1 to 20.)     | String                  | It configures the string to be replaced.<br>The default value is blank.                                                                                            | Phone->Dial<br>Plan->Replace<br>Rule->Number               |
| dialplan.repl<br>ace.replace.                                         | String                  | It configures the alternate string instead of what the user enters.                                                                                                | Phone->Dial<br>Plan->Replace                               |

| X =<br>(X ranges                                                   |                           | The default value is blank.                                                                                                    | Rule->Replace                                                               |
|--------------------------------------------------------------------|---------------------------|----------------------------------------------------------------------------------------------------|-----------------------------------------------------------------------------|
| from 1 to 20.)                                                     |                           |                                                                                                    |                                                                             |
| dialplan.repl<br>ace.line_id.X<br>=<br>(X ranges<br>from 1 to 20.) | Number                    | It configures the lines applying the<br>replace rule.<br>Each line ID should be separated by<br>comma.<br>The default value is blank.                                         | Phone->Dial<br>Plan->Replace<br>Rule->Account                               |
| bw.feature_k<br>ey_sync =                                          | 0 or 1                    | It enables or disables the feature key<br>synchronization.<br><b>0</b> -Disabled<br><b>1</b> -Enabled<br>The default value is 0.                                              |                                                                             |
| call_waiting.<br>enable =                                          | 0 or 1                    | It enables or disables the call waiting<br>feature.<br><b>0</b> -Disabled<br><b>1</b> -Enabled<br>The default value is 1.                                                     | Phone->Features-><br>General<br>Information->Call<br>Waiting                |
| call_waiting.<br>tone =                                            | 0 or 1                    | It enables or disables the phone to play<br>the call waiting tone.<br><b>0</b> -Disabled<br><b>1</b> -Enabled<br>The default value is 1.                                      | Phone->Features-><br>General<br>Information->Call<br>Waiting Tone           |
| features.dnd<br>_refuse_cod<br>e =                                 | 404, 480 or<br>486        | It configures the return code when DND<br>mode is activated.<br>404-No Found<br>480-Temporarily not available<br>486-Busy here<br>The default value is 480.                   | Phone->Features-><br>General<br>Information-><br>Return Code When<br>DND    |
| features.nor<br>mal_refuse_<br>code =                              | 404, 480 or<br>486        | It configures the return code when<br>refusing a call.<br><b>404</b> -No Found<br><b>480</b> -Temporarily not available<br><b>486</b> -Busy here<br>The default value is 486. | Phone->Features-><br>General<br>Information-><br>Return Code When<br>Refuse |
| features.relo<br>g_offtime =                                       | Integer from<br>1 to 1000 | It configures the overtime (in minutes) of logging the web user interface.                                                                                                    | Phone->Features-><br>General                                                |

|                                          |        | The default value is 5.                                                                                                    | Information-><br>logout_time(1~100<br>0)(minutes)                         |
|------------------------------------------|--------|----------------------------------------------------------------------------------------------------|---------------------------------------------------------------------------|
| features.sav<br>e_call_histor<br>γ =     | 0 or 1 | It enables or disables the phone to save<br>call history.<br><b>0</b> -Disabled<br><b>1</b> -Enabled<br>The default value is 1.                                                   | Phone->Features-><br>General<br>Information->Save<br>Call Log             |
| phone_settin<br>g.is_deal180<br>=        | 0 or 1 | It enables or disables the phone to deal<br>with the 180 SIP message received after<br>the 183 SIP message.<br><b>0</b> -Disabled<br><b>1</b> -Enabled<br>The default value is 1. | Phone->Features-><br>General<br>Information->180<br>Ringing<br>Workaround |
| phone_settin<br>g.emergenc<br>y.number = | String | It configures the emergency numbers.<br>The default value is blank.                                                                                                    | Phone->Features-><br>General<br>Information-><br>Emergency<br>Numbers     |
| firmware.url<br>=                        | URL    | It configures the access URL of firmware file.                                                                                                    |                                                                           |
| trusted_certif<br>icates.url =           | URL    | It configures the access URL of the trusted certificate file.                                                                                                    |                                                                           |
| trusted_certif<br>icates.delet<br>e =    | URL    | It deletes all the trusted certificate files.                                                                                                    |                                                                           |
| server_certifi<br>cates.url =            | URL    | It configures the access URL of the server certificate file.                                                                                                    |                                                                           |
| server_certifi<br>cates.delete<br>=      | URL    | It deletes all the server certificate files.                                                                                                    |                                                                           |
| auto_dst.url<br>=                        | URL    | It configures the access URL of the DST<br>Time file.                                                                                                    |                                                                           |
| dialplan_rep<br>lace_rule.url<br>=       | URL    | It configures the access URL of the replace rule file.                                                                                                    |                                                                           |
| custom_fact<br>ory_configur              | URL    | It configures the access URL of the customized factory configuration file.                                                                                                    |                                                                           |

| ation.url =                                                        |        |                                                                                                    |                                                                    |
|--------------------------------------------------------------------|--------|----------------------------------------------------------------------------------------------------|--------------------------------------------------------------------|
| configuratio<br>n.url =                                            | URL    | It configures the access URL of the configuration file.                                                                                                    |                                                                    |
| openvpn.url<br>=                                                   | URL    | It configures the access URL of the openVPN tar file.                                                                                                    |                                                                    |
| custom_mac<br>_cfg.url =                                           | URL    | It configures the access URL of the custom MAC-Oriented CFG file.                                                                                               |                                                                    |
| blacklist.url<br>=                                                 | URL    | It configures the access URL of the blacklist file.                                                                                                    |                                                                    |
| handset.X.c<br>ontact_list.ur<br>l =<br>(X ranges<br>from 1 to 5.) | URL    | It configures the access URL of the contact t file of handset X.                                                                                                |                                                                    |
| xsi.user =                                                         | String | It configures the username provided<br>on the Xtended Services Platform<br>server.<br>The default value is blank.                                               | Contacts->Network<br>Directories->XSI-><br>XSI Server              |
| xsi.passwor<br>d =                                                 | String | It configures the password provided<br>on the Xtended Services Platform<br>server.<br>The default value is blank.                                               | Contacts->Network<br>Directories->XSI-><br>XSI Username            |
| xsi.host =                                                         | URL    | It configures the URL of the Xtended<br>Services Platform server.<br>The default value is blank.                                                                | Contacts->Network<br>Directories->XSI-><br>XSI Password            |
| bw_phoneb<br>ook.group_e<br>nable =                                | 0 or 1 | It enables or disables the Group item to<br>be added to the BroadSoft phonebook.<br><b>0</b> -Disabled<br><b>1</b> -Enabled<br>The default value is 1.          | Contacts->Network<br>Directories->Direct<br>ories->Group           |
| bw_phoneb<br>ook.group_c<br>ommon_ena<br>ble =                     | 0 or 1 | It enables or disables the<br>GroupCommon item to be added to the<br>BroadSoft phonebook.<br><b>0</b> -Disabled<br><b>1</b> -Enabled<br>The default value is 0. | Contacts->Network<br>Directories->Direct<br>ories->GroupCom<br>mom |

| bw_phoneb<br>ook.enterpri<br>se_enable =            | 0 or 1                                                                                                    | It enables or disables the Enterprise item<br>to be added to the BroadSoft<br>phonebook.<br><b>0</b> -Disabled<br><b>1</b> -Enabled<br>The default value is 0.            | Contacts->Network<br>Directories->Direct<br>ories->Enterprise                       |
|-----------------------------------------------------|----------------------------------------------------------------------------------------------------|----------------------------------------------------------------------------------------------------|-------------------------------------------------------------------------------------|
| bw_phoneb<br>ook.enterpri<br>se_common<br>_enable = | 0 or 1                                                                                                    | It enables or disables the<br>EnterpriseCommon item to be added to<br>the BroadSoft phonebook.<br><b>0</b> -Disabled<br><b>1</b> -Enabled<br>The default value is 0.      | Contacts->Network<br>Directories->Direct<br>ories->EnterpriseC<br>ommom             |
| bw_phoneb<br>ook.call_log<br>_enable =              | 0 or 1                                                                                                    | It enables or disables the network call<br>log feature.<br><b>0</b> -Disabled<br><b>1</b> -Enabled<br>The default value is 0.                                             | Contacts->Network<br>Directories->Direct<br>ories->Network<br>CollLog               |
| remote_pho<br>nebook.dat<br>a.1.url =               | URL                                                                                                    | It configures the access URL of the remote phonebook.                                                                                                    | Contacts->Remote<br>Phone<br>Book->Name                                             |
| remote_pho<br>nebook.dat<br>a.1.name =              | String                                                                                                    | It configures the display name of the remote phonebook.                                                                                                    | Contacts->Remote<br>Phone<br>Book->Phone Book<br>URL                                |
| directory.up<br>date_time_i<br>nterval =            | Integer from<br>60 to 86400                                                                                               | It configures the interval (in seconds) for<br>the phone to update the data of the<br>remote phonebook from the remote<br>phonebook server.<br>The default value is 1440. | Contacts->Remote<br>Phone Book-><br>SRemoteNameFlas<br>hTime(Minutes)(60-<br>86400) |
| voice.tone.c<br>ountry =                            | Custom,<br>Australia,<br>Austria,<br>Brazil,<br>Belgium,<br>China,<br>China,<br>Czech,<br>Denmark,<br>Finland,<br>France, | It configures the tone type for the phone.<br>The default value is Custom.                                                                                                | Phone->Tones                                                                        |

|                              | Germany,<br>Great<br>Britain,<br>Greece,<br>Hungary,<br>Lithuania,<br>India, Italy,<br>Japan,                                                           |                                                                                                    |              |
|------------------------------|----------------------------------------------------------------------------------------------------|----------------------------------------------------------------------------------------------------|--------------|
|                              | Mexico,<br>New<br>Zealand,<br>Netherlands,<br>Norway,<br>Portugal,<br>Spain,<br>Switzerland,<br>Switzerland,<br>Sweden,<br>Russia,<br>United<br>States, |                                                                                                    |              |
|                              | Chile, Czech<br>ETSI                                                                                                    |                                                                                                    |              |
| voice.tone.r<br>ing =        | String                                                                                                    | It customizes the ring tone when<br>"voice.tone.country" is configured as<br>Custom.<br>The value format is F/D.<br>F: the frequency of the tone (ranges from<br>200 to 7000 Hz). D: the time duration (in<br>milliseconds, ranges from 0 to 30000ms)<br>of playing the tone.<br>You can configure at most eight different<br>tones for one condition, each tone<br>separated by comma (e.g. 250/200,<br>0/1000, 200/500, 1000/2000).<br>The default value is blank. | Phone->Tones |
| voice.tone.<br>busy =        | String                                                                                                    | It customizes the busy tone when<br>"voice.tone.country" is configured as<br>Custom.<br>The value format is F/D.<br>The default value is blank.                                                                                                    | Phone->Tones |
| voice.tone.c<br>allwaiting = | String                                                                                                    | It customizes the call waiting tone when<br>"voice.tone.country" is configured as                                                                                                    | Phone->Tones |

|                                                                   |                                 | Custom.                                                                                                    |                                      |
|-------------------------------------------------------------------|---------------------------------|----------------------------------------------------------------------------------------------------|--------------------------------------|
|                                                                   |                                 | The value format is F/D.                                                                                       |                                      |
|                                                                   |                                 | The default value is blank.                                                                                    |                                      |
| account.X.e<br>nable =<br>(X ranges                               | 0 or 1                          | It enables or disables the account X.<br><b>0</b> -Disabled<br><b>1</b> -Enabled                               | Account->Basic-><br>Account Active   |
| from 1 to 5.)                                                     |                                 | The default value is 0.                                                                                        |                                      |
| account.X.la<br>bel =<br>(X ranges<br>from 1 to 5.)               | String                          | It configures the label displayed on the<br>LCD screen for account X.<br>The default value is blank.           | Account->Basic-><br>Label            |
| account.X.di<br>splay_name<br>=<br>(X ranges<br>from 1 to 5.)     | String                          | It configures the display name for<br>account X.<br>The default value is blank.                                | Account->Basic-><br>Name             |
| account.X.a<br>uth_name =<br>(X ranges<br>from 1 to 5.)           | String                          | It configures the username for register<br>authentication for account X.<br>The default value is blank.        | Account->Basic-><br>Name             |
| account.X.p<br>assword =<br>(X ranges<br>from 1 to 5.)            | String                          | It configures the password for register<br>authentication for account X.<br>The default value is blank.        | Account->Basic-><br>Password         |
| account.X.us<br>er_name =<br>(X ranges<br>from 1 to 5.)           | String                          | It configures the register username for<br>account X.<br>The default value is blank.                           | Account->Basic-><br>Register Name    |
| account.X.si<br>p_server_ho<br>st =<br>(X ranges<br>from 1 to 5.) | Domain<br>Name or IP<br>Address | It configures the domain name or IP<br>address of the SIP server for account X.<br>The default value is blank. | Account->Basic-><br>SIP Server       |
| account.X.si<br>p_server_po<br>rt =<br>(X ranges<br>from 1 to 5.) | Integer                         | It configures the port of the SIP server for<br>account X.<br>The default value is 5060.                       | Account->Basic-><br>SIP Server->Port |

| account.X.tr<br>ansport =<br>(X ranges<br>from 1 to 5.)                 | 0, 1, 2 or 3                    | It configures the transport type for<br>account X.<br><b>0</b> -UDP<br><b>1</b> -TCP<br><b>2</b> -TLS<br><b>3</b> -DNS SRV<br>The default value is 0.     | Account->Basic-><br>Transport                             |
|-------------------------------------------------------------------------|---------------------------------|----------------------------------------------------------------------------------------------------|-----------------------------------------------------------|
| account.X.o<br>utbound_pro<br>xy_enable =<br>(X ranges<br>from 1 to 5.) | 0 or 1                          | It enables or disables the phone to use<br>the outbound proxy server for account X.<br><b>0</b> -Disabled<br><b>1</b> -Enabled<br>The default value is 0. | Account->Basic-><br>Enable Outbound<br>Proxy Server       |
| account.X.o<br>utbound_hos<br>t =<br>(X ranges<br>from 1 to 5.)         | Domain<br>Name or IP<br>Address | It configures the domain name or IP<br>address of the outbound proxy server for<br>account X.<br>The default value is blank.                              | Account->Basic-><br>Outbound Proxy<br>Server              |
| account.X.o<br>utbound_por<br>t =<br>(X ranges<br>from 1 to 5.)         | Integer                         | It configures the port of the outbound<br>proxy server for account X.<br>The default value is 5060.                                                       | Account->Basic-><br>Outbound Proxy<br>Server->Port        |
| account.X.b<br>ackup_outb<br>ound_host =<br>(X ranges<br>from 1 to 5.)  | Domain<br>Name or IP<br>Address | It configures the domain name or IP<br>address of the backup outbound proxy<br>server for account X.<br>The default value is blank.                       | Account->Basic-><br>Backup Outbound<br>Proxy Server       |
| account.X.b<br>ackup_outb<br>ound_port =<br>(X ranges<br>from 1 to 5.)  | Integer                         | It configures the port of the backup<br>outbound proxy server for account X.<br>The default value is 5060.                                                | Account->Basic-><br>Backup Outbound<br>Proxy Server->Port |
| voice_mail.n<br>umber.X =<br>(X ranges<br>from 1 to 5.)                 | String                          | It configures the voice mail access code<br>for account X.<br>The default value is blank.                                                                 | Phone->Features-><br>LineX->voice mail                    |
| account.X.pr<br>oxy_require                                             | String                          | It configures the proxy server for account X.                                                                                                    | Account->Basic-><br>Proxy Require                         |

| =                                                                              |         | The default value is blank.                                                                                                    |                                                                                        |
|--------------------------------------------------------------------------------|---------|----------------------------------------------------------------------------------------------------|----------------------------------------------------------------------------------------|
| (x ranges<br>from 1 to 5.)                                                     |         |                                                                                                    |                                                                                        |
| account.X.a<br>nonymous_c<br>all =<br>(X ranges<br>from 1 to 5.)               | 0 or 1  | It enables or disables the anonymous<br>call feature for account X.<br><b>0</b> -Disabled<br><b>1</b> -Enabled<br>The default value is 0.           | Phone->Features-><br>LineX->Anonymous<br>Call->Anonymous<br>Call                       |
| account.X.a<br>nonymous_c<br>all_oncode<br>=<br>(X ranges<br>from 1 to 5.)     | String  | It configures the anonymous call on<br>code for account X.<br>The default value is blank.                                                           | Phone->Features-><br>LineX->Anonymous<br>Call->Anonymous<br>Call On Code               |
| account.X.a<br>nonymous_c<br>all_offcode<br>=<br>(X ranges<br>from 1 to 5.)    | String  | It configures the anonymous call off<br>code for account X.<br>The default value is blank.                                                          | Phone->Features-><br>LineX->Anonymous<br>Call-> Anonymous<br>Call Off Code             |
| account.X.re<br>ject_anonym<br>ous_call =<br>(X ranges<br>from 1 to 5.)        | 0 or 1  | It enables or disables the anonymous<br>call rejection feature for account X.<br><b>0</b> -Disabled<br><b>1</b> -Enabled<br>The default value is 0. | Phone->Features-><br>LineX->Anonymous<br>Call-> Anonymous<br>Call Rejection            |
| account.X.a<br>nonymous_r<br>eject_oncod<br>e =<br>(X ranges<br>from 1 to 5.)  | String  | It configures the anonymous call<br>rejection on code for account X.<br>The default value is blank.                                                 | Phone->Features-><br>LineX->Anonymous<br>Call->Anonymous<br>Call Rejection On<br>Code  |
| account.X.a<br>nonymous_r<br>eject_offcod<br>e =<br>(X ranges<br>from 1 to 5.) | String  | It configures the anonymous call<br>rejection off code for account X.<br>The default value is blank.                                                | Phone->Features-><br>LineX->Anonymous<br>Call->Anonymous<br>Call Rejection Off<br>Code |
| account.X.si<br>p_listen_port                                                  | Integer | It configures the SIP port for account X.<br>The default value is 5060.                                                                             | Account-><br>Advanced->Local                                                           |

| =<br>(X ranges<br>from 1 to 5.)                                      |         |                                                                                                    | SIP Port                                                 |
|----------------------------------------------------------------------|---------|----------------------------------------------------------------------------------------------------|----------------------------------------------------------|
| account.X.ex<br>pires =<br>(X ranges<br>from 1 to 5.)                | Integer | It configures the register expiry time (in<br>seconds) for account X.<br>The default value is 3600.                                                                                                    | Account-><br>Advanced->Login<br>Expire (seconds)         |
| account.X.10<br>0rel_enable<br>=<br>(X ranges<br>from 1 to 5.)       | 0 or 1  | It enables or disables the 100 reliable<br>retransmission feature for account X.<br><b>0</b> -Disabled<br><b>1</b> -Enabled<br>The default value is 1.                                                          | Account-><br>Advanced->100<br>reliable<br>retransmission |
| account.X.pr<br>econdition =<br>(X ranges<br>from 1 to 5.)           | 0 or 1  | It enables or disables the resource<br>reservation for account X.<br><b>0</b> -Disabled<br><b>1</b> -Enabled<br>The default value is 0.                                                                         | Account-><br>Advanced->Enable<br>Precondition            |
| account.X.su<br>bscribe_regi<br>ster =<br>(X ranges<br>from 1 to 5.) | 0 or 1  | It enables or disables the phone to<br>subscribe the register status for account<br>X.<br><b>0</b> -Disabled<br><b>1</b> -Enabled<br>The default value is 0.                                                    | Account-><br>Advanced-><br>Subscribe Register            |
| account.X.su<br>bscribe_mwi<br>=<br>(X ranges<br>from 1 to 5.)       | 0 or 1  | It enables or disables the phone to<br>subscribe the message waiting indicator<br>for account X.<br><b>0</b> -Disabled<br><b>1</b> -Enabled<br>The default value is 0.                                          | Account-><br>Advanced-><br>Subscribe for MWI             |
| account.X.ci<br>d_source =<br>(X ranges<br>from 1 to 5.)             | 0 or 1  | It configures the SIP header(s) from<br>which the phone reads the caller ID and<br>presents on the LCD screen when<br>receiving an incoming call.<br><b>0</b> -FROM<br><b>1</b> -PAI<br>The default value is 0. | Account-><br>Advanced->Caller<br>ID Header               |
| account.X.se<br>ssion_timer.e                                        | 0 or 1  | It enables or disables the session timer for account X.                                                                                                    | Account-><br>Advanced->Use                               |

| nable =                                                                       |                                               | 0-Disabled                                                                                                    | Session Timer                                                                     |
|-------------------------------------------------------------------------------|-----------------------------------------------|----------------------------------------------------------------------------------------------------|-----------------------------------------------------------------------------------|
| (X ranges                                                                     |                                               | 1-Enabled                                                                                                    |                                                                                   |
| from 1 to 5.)                                                                 |                                               | The default value is 0.                                                                                                    |                                                                                   |
| account.X.se<br>ssion_timer.e<br>xpires =<br>(X ranges<br>from 1 to 5.)       | Integer from<br>1 to 9999                     | It configures the interval (in seconds) for<br>refreshing the SIP session for account X.<br>The default value is blank.                                           | Account-><br>Advanced-><br>Session Timer<br>(seconds)                             |
| account.X.se<br>ssion_timer.r<br>efresher =<br>(X ranges<br>from 1 to 5.)     | 0 or 1                                        | It configures the refresher of the session<br>timer for account X.<br><b>0</b> -Uac<br><b>1</b> -Uas<br>The default value is 0.                                   | Account-><br>Advanced-><br>Refresher                                              |
| account.X.e<br>nable_user_<br>equal_phon<br>e =<br>(X ranges<br>from 1 to 5.) | 0 or 1                                        | It enables or disables the "user=phone"<br>for account X.<br><b>0</b> -Disabled<br><b>1</b> -Enabled<br>The default value is 0.                                   | Account-><br>Advanced->Use<br>user=phone                                          |
| account.X.srt<br>p_encryptio<br>n =<br>(X ranges<br>from 1 to 5.)             | 0 or 1                                        | It enables or disables the voice<br>encryption service for account X.<br><b>0</b> -Disabled<br><b>1</b> -Enabled<br>The default value is 0.                       | Account-><br>Advanced->Voice<br>Encryption(SRTP)                                  |
| account.X.pt<br>ime =<br>(X ranges<br>from 1 to 5.)                           | 0 (Disabled),<br>10, 20, 30,<br>40, 50 or 60. | It configures the RTP packet time for<br>account X.<br>The default value is 20.                                                                                   | Account-><br>Advanced->Ptime<br>(ms)                                              |
| account.X.su<br>bscribe_mwi<br>_expires =<br>(X ranges<br>from 1 to 5.)       | Integer from<br>0 to 84600                    | It configures MWI subscribe expiry time<br>(in seconds) for account X.<br>The default value is 3600.                                                              | Account-><br>Advanced->MWI<br>Subscription Period<br>(Scope:0~84600)<br>(seconds) |
| account.X.su<br>bscribe_mwi<br>_to_vm =<br>(X ranges<br>from 1 to 5.)         | 0 or 1                                        | It enables or disables the phone to<br>subscribe to the voice mail for the<br>message waiting indicator for account X.<br><b>0</b> -Disabled<br><b>1</b> -Enabled | Account-><br>Advanced-><br>SubscribeMWIToV<br>M                                   |

|                                                                           |                           | The default value is 0.                                                                                                    |                                                                                      |
|---------------------------------------------------------------------------|---------------------------|----------------------------------------------------------------------------------------------------|--------------------------------------------------------------------------------------|
| account.X.re<br>gister_mac<br>=<br>(X ranges<br>from 1 to 5.)             | 0 or 1                    | It enables or disables the phone to send<br>the MAC address in the register<br>message for account X.<br><b>0</b> -Disabled<br><b>1</b> -Enabled<br>The default value is 0. | Account-><br>Advanced->SIP<br>Send MAC                                               |
| account.X.re<br>gister_line =<br>(X ranges<br>from 1 to 5.)               | 0 or 1                    | It enables or disables the phone to send<br>the line number in the register message<br>for account X.<br><b>0</b> -Disabled<br><b>1</b> -Enabled<br>The default value is 1. | Account-><br>Advanced->SIP<br>Send Line                                              |
| account.X.re<br>g_fail_retry_i<br>nterval =<br>(X ranges<br>from 1 to 5.) | Integer from<br>0 to 1800 | It configures the interval (in seconds) the<br>phone retries to register account X when<br>registration fails.<br>The default value is 30.                                  | Account-><br>Advanced->SIP<br>Registration Retry<br>Timer(Scope:0~180<br>0)(seconds) |
| account.X.e<br>nable_signal<br>_encode =<br>(X ranges<br>from 1 to 5.)    | 0 or 1                    | It enables or disables the phone to<br>encode SIP signal for account X.<br><b>0</b> -Disabled<br><b>1</b> -Enabled (RC4)<br>The default value is 0.                         | Account-><br>Advanced->Signal<br>Encode                                              |
| account.X.si<br>gnal_encod<br>e_key =<br>(X ranges<br>from 1 to 5.)       | String                    | It configures the key for the phone to<br>encode the SIP signal with RC4 for<br>account X.<br>The default value is blank.                                                   | Account-><br>Advanced->Signal<br>Encode Key                                          |
| account.X.dt<br>mf.type =<br>(X ranges<br>from 1 to 5.)                   | 0, 1, 2 or 3              | It configures the DTMF type for account<br>X.<br><b>0</b> -INBAND<br><b>1</b> -RFC2833<br><b>2</b> -SIP INFO<br><b>3</b> -AUTO+SIP INFO<br>The default value is 1.          | Account-><br>Advanced->DTMF<br>Type                                                  |
| account.X.dt<br>mf.dtmf_pay                                               | Integer from<br>96 to 225 | It configures the RFC2833 payload for account X.                                                                                                    | Account-><br>Advanced->DTMF                                                          |

| load =<br>(X ranges<br>from 1 to 5.)                                       |                                 | The default value is 101.                                                                                                    | Payload(scope:96~<br>255)                                      |
|----------------------------------------------------------------------------|---------------------------------|----------------------------------------------------------------------------------------------------|----------------------------------------------------------------|
| account.X.dt<br>mf.info_type<br>=<br>(X ranges<br>from 1 to 5.)            | 0, 1, 2 or 3                    | It configures the DTMF info type when<br>the DTMF type is configured as "SIP<br>INFO" or "AUTO+SIP INFO" for account<br>X.<br><b>0</b> -Disabled<br><b>1</b> -DTMF-Relay<br><b>2</b> -DTMF<br><b>3</b> -Telephone-Event<br>The default value is 1. | Account-><br>Advanced->How<br>to INFO DTMF                     |
| account.X.n<br>at.nat_traver<br>sal =<br>(X ranges<br>from 1 to 5.)        | 0 or 1                          | It enables or disables the NAT traversal<br>for account X.<br><b>0</b> -Disabled<br><b>1</b> -STUN<br>The default value is 0.                                                                                                    | Account->Basic-><br>NAT Traversal                              |
| account.X.n<br>at.stun_serv<br>er =<br>(X ranges<br>from 1 to 5.)          | Domain<br>Name or IP<br>Address | It configures the domain name or IP<br>address of the STUN server for account<br>X.<br>The default value is blank.                                                                                                    | Account->Basic-><br>STUN Server                                |
| account.X.n<br>at.stun_port<br>=<br>(X ranges<br>from 1 to 5.)             | Integer                         | It configures the port of the STUN server<br>for account X.<br>The default value is 3478.                                                                                                    | Account->Basic-><br>STUN Server->Port                          |
| account.X.n<br>at.udp_upd<br>ate_enable<br>=<br>(X ranges<br>from 1 to 5.) | 0 or 1                          | It enables or disables the NAT keep-alive<br>for account X.<br><b>0</b> -Disabled<br><b>1</b> -Enabled<br>The default value is 0.                                                                                                    | Account-><br>Advanced->UDP<br>Keep-alive<br>Message            |
| account.X.n<br>at.udp_upd<br>ate_time =<br>(X ranges<br>from 1 to 5.)      | Integer                         | It configures the keep-alive interval (in<br>seconds) for account X.<br>The default value is 30.                                                                                                    | Account-><br>Advanced->UDP<br>Keep-alive Interval<br>(seconds) |
| account.X.n<br>at.rport =<br>(X ranges<br>from 1 to 5.)                                             | 0 or 1                                                                                                    | It enables or disables the NAT Rport for<br>account X.<br><b>0</b> -Disabled<br><b>1</b> -Enabled<br>The default value is 0. | Account-><br>Advanced->Rport                                |
|----------------------------------------------------------------------------------------------------|----------------------------------------------------------------------------------------------------|----------------------------------------------------------------------------------------------------|-------------------------------------------------------------|
| account.X.a<br>dvanced.tim<br>er_t1 =<br>(X ranges<br>from 1 to 5.)                                 | Float                                                                                                    | It configures the session timer T1 (in<br>seconds) for account X.<br>The default value is 0.5.                               | Account-><br>Advanced->SIP<br>Session Timer<br>(seconds) T1 |
| account.X.a<br>dvanced.tim<br>er_t2 =<br>(X ranges<br>from 1 to 5.)                                 | Float                                                                                                    | It configures the session timer T2 (in<br>seconds) for account X.<br>The default value is 4.                                 | Account-><br>Advanced->SIP<br>Session Timer<br>(seconds) T2 |
| account.X.a<br>dvanced.tim<br>er_t4 =<br>(X ranges<br>from 1 to 5.)                                 | Float                                                                                                    | It configures the session timer T4 (in<br>seconds) for account X.<br>The default value is 5.                                 | Account-><br>Advanced->SIP<br>Session Timer<br>(seconds) T4 |
| account.X.co<br>dec.Y.enabl<br>e =<br>(X ranges<br>from 1 to 5.<br>Y ranges<br>from 1 to 13.)       | 0 or 1                                                                                                    | It enables or disables the specified<br>codec for account X.<br><b>0</b> -Disabled<br><b>1</b> -Enabled                      | Account->Codecs                                             |
| account.X.co<br>dec.Y.paylo<br>ad_type =<br>(X ranges<br>from 1 to 5.<br>Y ranges<br>from 1 to 13.) | PCMU,<br>PCMA,<br>G723_53,<br>G723_63,<br>G729, G722,<br>G726-16,<br>G726-24,<br>G726-24,<br>G726-32,<br>G726-40 | It configures the payload type of the specified codec for account X.                                                         | Account->Codecs                                             |
| account.X.co<br>dec.Y.priorit<br>y =<br>(X ranges                                                   | Integer from<br>0 to 10                                                                                          | It configures the priority of the enabled codec for account X.                                                               | Account->Codecs                                             |

| from 1 to 5.<br>Y ranges<br>from 1 to 13.)                                                    |         |                                                                                                    |                                                         |
|-----------------------------------------------------------------------------------------------|---------|----------------------------------------------------------------------------------------------------|---------------------------------------------------------|
| account.X.co<br>dec.Y.rtpma<br>p =<br>(X ranges<br>from 1 to 5.<br>Y ranges<br>from 1 to 13.) | Integer | It configures rtpmap of the audio codec<br>for account X.                                                                                 |                                                         |
| account.X.d<br>nd.enable =<br>(X ranges<br>from 1 to 5.)                                      | 0 or 1  | It enables or disables the DND feature<br>for account X.<br><b>0</b> -Disabled<br><b>1</b> -Enabled<br>The default value is 0.            | Phone->Features-><br>LineX->DND<br>->DND                |
| account.X.d<br>nd.on_code<br>=<br>(X ranges<br>from 1 to 5.)                                  | String  | It configures the DND on code for<br>account X.<br>The default value is blank.                                                            | Phone->Features-><br>LineX->DND->On<br>Code             |
| account.X.d<br>nd.off_code<br>=<br>(X ranges<br>from 1 to 5.)                                 | String  | It configures the DND off code for<br>account X.<br>The default value is blank.                                                           | Phone->Features-><br>LineX->DND->Off<br>Code            |
| account.X.al<br>ways_fwd.e<br>nable =<br>(X ranges<br>from 1 to 5.)                           | 0 or 1  | It enables or disables the always<br>forward feature for account X.<br><b>0</b> -Enabled<br><b>1</b> -Disabled<br>The default value is 0. | Phone->Features-><br>LineX->Forward-><br>Alawys         |
| account.X.al<br>ways_fwd.ta<br>rget =<br>(X ranges<br>from 1 to 5.)                           | String  | It configures the target number of the<br>always forward feature for account X.<br>The default value is blank.                            | Phone->Features-><br>LineX->Forward-><br>Always->Target |
| account.X.b<br>usy_fwd.ena<br>ble =<br>(X ranges                                              | 0 or 1  | It enables or disables the busy forward<br>feature for account X.<br><b>0</b> -Enabled                                                    | Phone->Features-><br>LineX->Forward->B<br>usy           |

| from 1 to 5.)                                                         |                      | 1-Disabled                                                                                                    |                                                                                 |
|-----------------------------------------------------------------------|----------------------|----------------------------------------------------------------------------------------------------|---------------------------------------------------------------------------------|
|                                                                       |                      | The default value is 0.                                                                                                    |                                                                                 |
| account.X.b<br>usy_fwd.targ<br>et =<br>(X ranges<br>from 1 to 5.)     | String               | It configures the target number of the<br>busy forward feature for account X.<br>The default value is blank.                               | Phone->Features-><br>LineX->Forward->B<br>usy->Target                           |
| account.X.ti<br>meout_fwd.<br>enable =<br>(X ranges<br>from 1 to 5.)  | 0 or 1               | It enables or disables the timeout<br>forward feature for account X.<br><b>0</b> -Enabled<br><b>1</b> -Disabled<br>The default value is 0. | Phone->Features-><br>LineX->Forward-><br>No Answer                              |
| account.X.ti<br>meout_fwd.t<br>arget =<br>(X ranges<br>from 1 to 5.)  | String               | It configures the target number of the<br>timeout forward feature for account X.<br>The default value is blank.                            | Phone->Features-><br>LineX->Forward-><br>No Answer->Target                      |
| account.X.ti<br>meout_fwd.ti<br>meout =<br>(X ranges<br>from 1 to 5.) | 0, 6, 12,<br><br>120 | It configures the ring time before<br>forwarding the incoming call for account<br>X.<br>The default value is 0.                            | Phone->Features-><br>LineX->Forward-><br>No Answer->After<br>Ring Time(seconds) |
| account.X.al<br>ways_fwd.of<br>f_code =<br>(X ranges<br>from 1 to 5.) | String               | It configures the always forward off<br>code for account X.<br>The default value is blank.                                                 | Phone->Features-><br>LineX->Forward-><br>Always->Off Code                       |
| account.X.al<br>ways_fwd.o<br>n_code =<br>(X ranges<br>from 1 to 5.)  | String               | It configures the always forward on code<br>for account X.<br>The default value is blank.                                                  | Phone->Features-><br>LineX->Forward-><br>Always->On Code                        |
| account.X.b<br>usy_fwd.off_<br>code =<br>(X ranges<br>from 1 to 5.)   | String               | It configures the busy forward off code<br>for account X.<br>The default value is blank.                                                   | Phone->Features-><br>LineX->Forward->B<br>usy->Off Code                         |
| account.X.b<br>usy_fwd.on_                                            | String               | It configures the busy forward on code for account X.                                                                                      | Phone->Features-><br>LineX->Forward->B                                          |

| code =<br>(X ranges<br>from 1 to 5.)                                   |        | The default value is blank.                                                                 | usy->On Code                                                    |
|------------------------------------------------------------------------|--------|---------------------------------------------------------------------------------------------|-----------------------------------------------------------------|
| account.X.ti<br>meout_fwd.<br>off_code =<br>(X ranges<br>from 1 to 5.) | String | It configures the timeout forward off<br>code for account X.<br>The default value is blank. | Phone->Features-><br>LineX->Forward-><br>No Answer->Off<br>Code |
| account.X.ti<br>meout_fwd.<br>on_code =<br>(X ranges<br>from 1 to 5.)  | String | It configures the timeout forward on<br>code for account X.<br>The default value is blank.  | Phone->Features-><br>LineX->Forward-><br>No Answer->On<br>Code  |